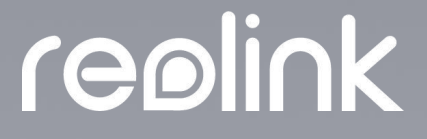

Sept. 2021 QSG1\_A

# Manual del Usuario

**Cliente Reolink** 

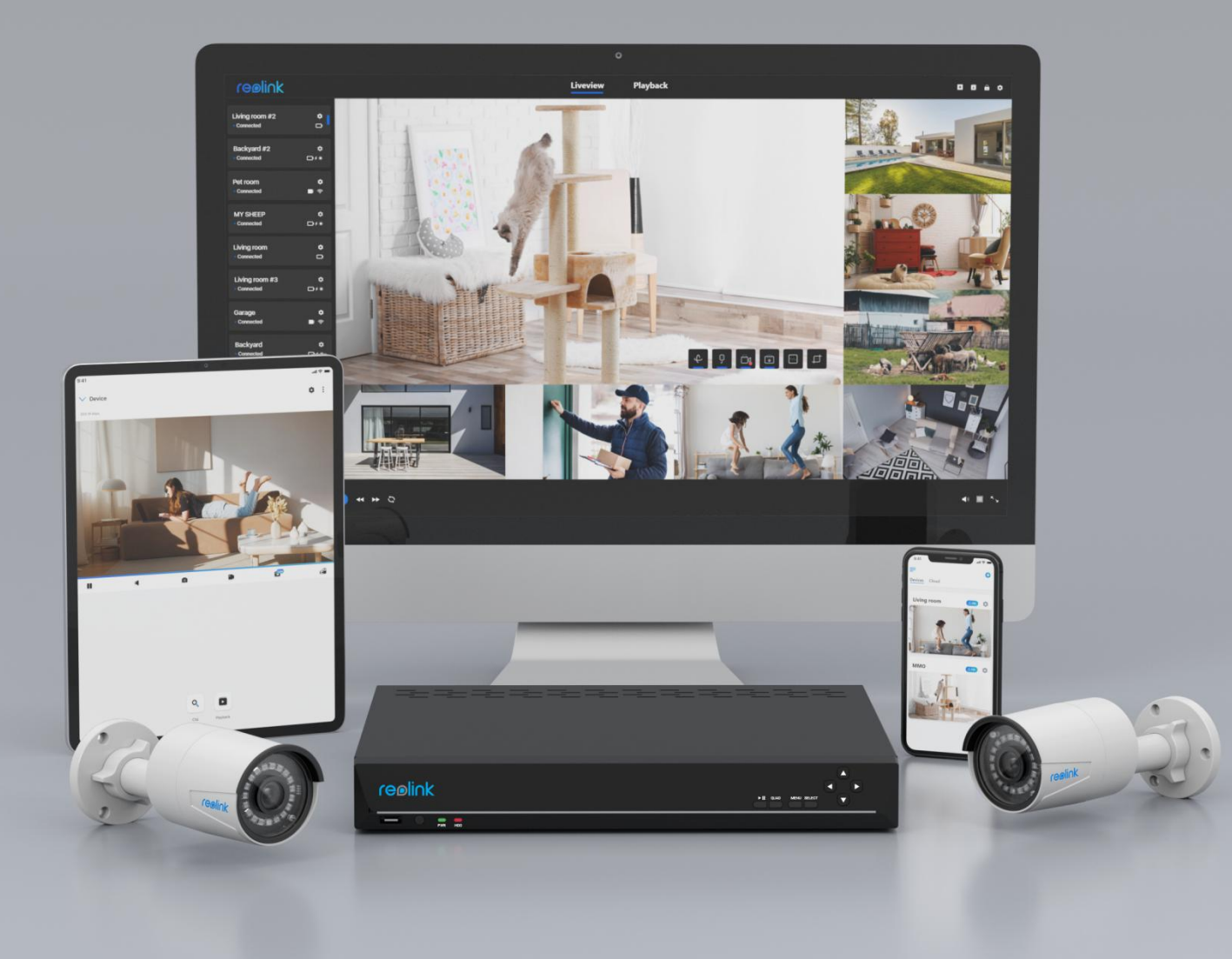

# Contenido

| 1. Introducción al cliente                      | 2  |
|-------------------------------------------------|----|
| 2. Configurar la cámara                         | 2  |
| 3. Ver su cámara                                | 15 |
| Vista en vivo                                   | 15 |
| Luces y LED                                     | 20 |
| 4. Alarma y Detección                           | 23 |
| Configurar la detección de movimiento           | 23 |
| Configurar alertas de movimiento                | 30 |
| 5. Grabación y reproducción                     | 37 |
| Configurar la grabación de movimiento           | 37 |
| Reproducción y descarga de grabaciones          | 42 |
| 6. Utilice Reolink Client                       | 45 |
| Configurar grabación local                      | 45 |
| Agregar un Dispositivo                          | 47 |
| Eliminar un dispositivo                         | 53 |
| Ajustes del cliente                             | 54 |
| 7. Ajustes de la cámara                         | 55 |
| Red y Conexión                                  | 55 |
| Tarjeta SD                                      | 58 |
| Información del dispositivo                     | 61 |
| Contraseña del dispositivo                      | 64 |
| Fecha y hora                                    | 66 |
| Reiniciar y restaurar                           | 68 |
| Actualizar el firmware                          | 69 |
| 8. Preguntas frecuentes y solución de problemas | 70 |
| Preguntas frecuentes                            | 70 |
| Resolución de problemas                         | 70 |

### Nota:

Este manual de usuario toma como ejemplo un modelo de cámara compatible con la mayoría de las funciones. Es posible que su propio modelo no admita ciertas características mencionadas aquí. Consulte las especificaciones de su modelo de cámara.

# 1. Introducción al cliente

Obtenga transmisión en vivo, reproduzca clips, personalice la detección de movimiento y más. Conéctese con sus seres queridos cuando y donde quiera que esté.

Descarga el cliente: <u>https://reolink.com/software-y-manual/</u>

### Nota:

Requisitos del sistema: Windows 7 o posterior y Mac OS 8.0 o posterior

# 2. Configurar la cámara

# Cómo configurar inicialmente cámaras

# alimentadas por batería a través del cliente

# **Reolink (cliente nuevo)**

Paso 1. Encienda la cámara y espere el mensaje de voz: La cámara se ha iniciado. Ejecute la aplicación Reolink, agregue la cámara y configúrela.

Paso 2. Haga clic en icono "+" en la esquina superior derecha, elija **UID** y escriba el UID de la cámara y, a continuación, haga clic en **Agregar** para configurarlo.

| reølink |       | visualización e                          | n vivo                                      | reproducción |               |         | + | □<br>-     | * '<br>• |
|---------|-------|------------------------------------------|---------------------------------------------|--------------|---------------|---------|---|------------|----------|
| reolink |       | visualización e<br>escanear y agre<br>un | n vivo<br>gar dispositiv<br>9 95270002FF7BJ | os en LAN    | IP/ nombre de | dominio |   |            | 0        |
|         | N H N |                                          |                                             |              |               |         |   | <b>4</b> - | ~        |

# Paso 3. Haga clic en **OK**.

| reølink                                                                                                    | visualización en vivo reproducción                                                                                                    | - □ × `    |
|----------------------------------------------------------------------------------------------------|----------------------------------------------------------------------------------------------------|------------|
| agregar dispositivos<br>Presione el botón 🖬 en la<br>esquina superior derecha para<br>agregar dispositivos | escanear y agregar dispositivos en LAN IP/ nombre de domino XOID<br>Está agregando una cámara de seguridad alimentada por bateria.<br>Para reducir su consumo de energía, ciudado con el tiempo de<br>visualización en vivo.<br>Aceptar |            |
| <b>N N</b>                                                                                                 | n                                                                                                    | <b>●</b> 5 |

Paso 4 Cheque **Conectarse a Wi-Fi**, luego haga clic en **OK**.

| reølink                                                                                                    |       | visualización en vivo                                                | reproducción   |                       | - ( | • × `<br>• • |
|----------------------------------------------------------------------------------------------------|-------|----------------------------------------------------------------------|----------------|-----------------------|-----|--------------|
| agregar dispositivos<br>Presione el botón 🖬 en la<br>esquina superior derecha para<br>agregar dispositivos |       | escanear y agregar dispos<br>Conectar a Wi-Fi<br>Acceder a la cámara | sitivos en LAN | IP/ nombre de dominio |     |              |
|                                                                                                    |       |                                                                      |                |                       |     |              |
|                                                                                                    | 3 4 4 |                                                                      |                |                       | 4   | <u>нъ</u>    |

Paso 5. Escriba la información de WiFi para configurar WiFi para esta cámara. Asegúrese de ingresar la contraseña WiFi correcta.

|                               |                                                                               | - 🗆 X        |
|-------------------------------|-------------------------------------------------------------------------------|--------------|
| reølink                       | visualización en vivo reproducción                                            | <b>E</b> ê ¢ |
|                               |                                                                               |              |
|                               | configuración de WiFi X                                                       |              |
|                               |                                                                               |              |
|                               | Se oye?<br>"Ejecute la AppReolink para después agregar y configurar cámaras." |              |
|                               | ● No he oido el sonido de aviso.                                              |              |
|                               | Introduzca informaciones de WIFi.                                             |              |
|                               | Reolink608                                                                    |              |
| agregar dispositivos          |                                                                               |              |
|                               |                                                                               |              |
| esquina superior derecha para |                                                                               |              |
| agregar uspositivos           | 2222                                                                          |              |
|                               |                                                                               |              |
|                               |                                                                               |              |
|                               |                                                                               |              |
| <u>3</u> ia pi                |                                                                               | <b>4</b> 0 S |

### Aviso

Actualmente, las cámaras que funcionan con batería (excepto Argus 3 pro) solo admiten 2,4 GHz. No podrá conectarse a ningún Wi-Fi con frecuencia inalámbrica de 5 GHz.

Paso 6. Se generará un código QR y se mostrará en la pantalla de su PC. Apunte la cámara al código QR de su PC a una distancia de unos 20 cm (8 pulgadas) para permitir que la cámara escanee el código QR.

Paso 7. Cuando escuche el mensaje de voz "**Escaneo exitoso**", haga clic **Terminar** y espere.

|                                                            |     |                                                                                |                                                    | – 🗆 X        |
|------------------------------------------------------------|-----|--------------------------------------------------------------------------------|----------------------------------------------------|--------------|
| reølink                                                    |     | visualización en vivo                                                          | reproducción                                       | <b>⊡ ê ¢</b> |
|                                                            |     |                                                                                |                                                    |              |
|                                                            |     | configuración de WiFi                                                          | ×                                                  |              |
| agregar dispositivos                                       |     | Cuando se oye "Scan succeeded"<br>a cámara se ha conseguido<br>conectar a WIFL | Escanee el código QR en la pantalla con la cámara. |              |
| Presione el botón 🚼 en la<br>esquina superior derecha para |     |                                                                                |                                                    |              |
|                                                            |     |                                                                                | retroceder Finalizar                               |              |
|                                                            |     |                                                                                |                                                    |              |
|                                                            | A M |                                                                                |                                                    | <b>♦</b> 5   |

Paso 8. Después de escuchar el aviso "**Conexión al enrutador exitosa**", puede crear una contraseña y editar el nombre de la cámara. Después de eso, el proceso de configuración inicial finaliza.

|           |             |                                |              |         |     | × |
|-----------|-------------|--------------------------------|--------------|---------|-----|---|
| reølink   |             | visualización en vivo          | reproducción |         | + ô | ٠ |
| Camera1 0 |             |                                |              |         |     |   |
|           | 01 crear la | a contraseña del dispositivo   |              | ×       |     |   |
|           |             |                                |              |         |     |   |
|           |             |                                |              |         |     |   |
|           |             |                                |              |         |     |   |
|           |             | Contraseña •••••               | 0            |         |     |   |
|           |             | Confirmar la contraseña •••••• | 0            |         |     |   |
|           |             |                                |              |         |     |   |
|           |             |                                |              |         |     |   |
|           |             |                                |              |         |     |   |
|           |             |                                |              | avanzar |     |   |
|           |             |                                |              |         |     |   |
|           |             |                                |              |         |     |   |
|           |             |                                |              |         |     |   |
|           | I N         |                                |              |         | 4   | ~ |

|                   |   |                                 |                     |           | ×       |
|-------------------|---|---------------------------------|---------------------|-----------|---------|
| reølink           |   | visualización en vivo           | reproducción        |           | 0 ê ¢   |
| Camera1 conectado | • | reølink                         | 2022/01/11 10:54:03 | TUE       |         |
|                   |   | 02 Intriduzca aquí el nombre de | l dispositivo.      | ×         |         |
|                   |   | Nombre Reolink Camera           |                     |           |         |
|                   |   |                                 |                     |           | -       |
|                   |   |                                 |                     | Finalizar |         |
|                   |   |                                 |                     |           | Caneral |
|                   |   | ) (4 ))                         |                     |           | 4 S     |

# Cómo configurar inicialmente cámaras 4G a

# través del cliente Reolink (cliente nuevo)

Instale la tarjeta SIM y enciéndala, luego puede comenzar la configuración inicial cuando escuche el mensaje de voz "**Conexión de red exitosa**". Paso 2. Haga clic en el icono" + " en la esquina superior derecha, elija **UID** y escriba el UID de la cámara y, a continuación, haga clic en **Agregar** para configurarlo.

|                                                       |                          |                 |                       | - c | x c  |
|-------------------------------------------------------|--------------------------|-----------------|-----------------------|-----|------|
| reøli∩k                                               | visualización en vivo    | reproducción    |                       | ÷   | •    |
|                                                       |                          |                 |                       |     |      |
|                                                       | escanear y agregar dispo | ositivos en LAN | IP/ nombre de dominio |     |      |
|                                                       |                          |                 |                       |     |      |
|                                                       |                          |                 |                       |     |      |
|                                                       |                          |                 |                       |     |      |
|                                                       | UID 95270002             | FF7BA73Y        |                       |     |      |
| ·                                                     |                          |                 |                       |     |      |
|                                                       |                          |                 |                       |     |      |
| esquina superior derecha para<br>agregar dispositivos |                          |                 |                       |     |      |
|                                                       |                          |                 | Agregar               |     |      |
|                                                       |                          |                 |                       |     |      |
|                                                       |                          |                 |                       |     |      |
|                                                       |                          |                 |                       |     |      |
| M M S                                                 |                          |                 |                       |     | њъ., |

### Paso 3. Haga clic en **OK**.

|                                                                                                    |     |                                                                                                    |                                                                     |                                                     | - C | X              |
|----------------------------------------------------------------------------------------------------|-----|----------------------------------------------------------------------------------------------------|---------------------------------------------------------------------|-----------------------------------------------------|-----|----------------|
| re@li∩k                                                                                                    |     | visualización en vivo                                                                                                    | reproducción                                                        |                                                     | ÷   | •              |
| agregar dispositivos<br>Presione el botón 🖬 en la<br>esquina superior derecha para<br>agregar dispositivos |     | escanear y agregar dispos<br>Está agregando una cámara de se<br>Para reducir su consumo de energ<br>visualización en vivo. | itivos en LAN<br>guridad alimentada por<br>la, ciudado con el tiemp | IP/ nombre de dominio<br>batería<br>o de<br>kceptar |     |                |
|                                                                                                    | M M |                                                                                                    |                                                                     |                                                     |     | <sup>1</sup> 2 |

Paso 4 Puede crear una contraseña y editar el nombre de la cámara. Después de eso, el proceso de configuración inicial finaliza.

|                                  |            |                                |              |         | - C | ×     |
|----------------------------------|------------|--------------------------------|--------------|---------|-----|-------|
| reølink                          |            | visualización en vivo          | reproducción |         | ÷   | •     |
| Camera1 ¢<br>• no inicializado 🍙 |            |                                |              |         |     |       |
|                                  | 01 crear l | a contraseña del dispositivo   |              | ×       |     |       |
|                                  |            |                                |              |         |     |       |
|                                  |            |                                |              |         |     |       |
|                                  |            | Contraseña •••••               |              |         |     |       |
|                                  |            | Confirmar la contraseña •••••• | ø            |         |     |       |
|                                  |            |                                |              |         |     |       |
|                                  |            |                                |              |         |     |       |
|                                  |            |                                |              |         |     |       |
|                                  |            |                                |              | avanzar |     |       |
|                                  |            |                                |              |         |     |       |
|                                  |            |                                |              |         |     |       |
|                                  |            |                                |              |         |     |       |
|                                  | <b>S N</b> |                                |              |         |     | · ` · |

|                        |                                                 | × ·          |
|------------------------|-------------------------------------------------|--------------|
| reølink                | visualización en vivo reproducción              | <b>0</b> û ¢ |
| Camera1<br>• conectado | 2022/01/11 10:54:03 TUE                         |              |
|                        | 02 Intriduzca aquí el nombre del dispositivo. X |              |
|                        |                                                 |              |
|                        |                                                 |              |
|                        | Nombre Reolink Camera                           |              |
|                        |                                                 |              |
|                        |                                                 |              |
|                        |                                                 |              |
|                        | Fruitz                                          |              |
|                        | AND DESCRIPTION OF THE OWNER.                   |              |
|                        |                                                 | Canera1      |
|                        | N 14 14                                         | <b>4</b> 0 S |

# Cómo configurar inicialmente cámaras WiFi a

# través de Reolink Client (nuevo cliente)

### Aviso

Para la configuración inicial, encienda la cámara con un adaptador de alimentación de CC y también conecte la cámara al puerto LAN de su enrutador con un cable Ethernet, y luego siga los pasos a continuación para configurar su cámara. Asegúrese de que su cámara y su PC estén en la misma red. Paso 1. Inicie Reolink Client, haga clic en " + " en la esquina superior derecha, luego en **Actualizar** y luego elija el dispositivo que desea agregar.

|                  |                                                                                                    | - ¤ ×                       |
|------------------|----------------------------------------------------------------------------------------------------|-----------------------------|
| re@link          | visualización en vivo reproducción                                                                                   | E ê ¢                       |
| Reolink Camera 🗘 | 2022/01/11 10:58:17 TUE                                                                                              |                             |
| • conectado      | reølink                                                                                                    |                             |
|                  | escanear y agregar dispositivos en LAN IP/ nombre de dominio XIID                                                    |                             |
|                  |                                                                                                    |                             |
|                  | Reolink Camera UD 952700027680-16.0F dirección IP 192-150-0-241      puerto 9000     dirección MAC ec-71-db dd 96-15 |                             |
|                  | 422w UD dirección IP 192.158.0.6 + puerto stoto     dirección MAC ec.71.db.2.9.8.314                                 |                             |
|                  | 312-trunk UD 952700020X4Y94UH dirección IP 192-158.0.87 poerto 9000 dirección MAC ec.71.db/12.40.93                  |                             |
|                  | • Drive                                                                                                    |                             |
|                  | ± ₹ •                                                                                                    | k & & B 🗈<br>Reolink Canera |
|                  | о на м                                                                                                    | • N )                       |

Paso 2. Escriba el nombre de usuario y la contraseña de la cámara y, a continuación, haga clic en **Acceso** para iniciar sesión en el dispositivo. El nombre de usuario predeterminado es "admin" y la contraseña está en blanco (sin contraseña)

|                                |   |                    |                       |                     |                  |     |       | • •          | ×     |
|--------------------------------|---|--------------------|-----------------------|---------------------|------------------|-----|-------|--------------|-------|
| reølink                        |   |                    | visualización en vivo | reproducción        |                  |     | •     | î (          | •     |
| Reolink Camera                 | • | an alƙala          |                       | 2022/01/11 10:58:46 | TUE              |     |       |              |       |
| conectado                      |   | reølink            |                       |                     |                  |     |       |              |       |
| 422w<br>• contraseña incorreta | ß | Inicio de sesión d | el dispositivo        |                     | ×                |     |       |              |       |
|                                |   |                    |                       |                     |                  |     |       |              |       |
|                                |   |                    | 422w                  |                     |                  |     |       |              |       |
|                                |   |                    | admin                 |                     |                  |     |       |              |       |
|                                |   |                    |                       |                     |                  |     |       |              |       |
|                                |   |                    |                       |                     |                  |     |       |              |       |
|                                |   |                    |                       | iniciar sesión      |                  |     |       |              |       |
|                                |   |                    |                       |                     |                  |     |       |              |       |
|                                |   |                    | A COLUMN TWO IS NOT   |                     |                  |     |       |              |       |
|                                |   |                    |                       |                     |                  |     |       |              |       |
|                                |   | Her Street         |                       |                     | Service Property | 100 | Rcoli | nk Ca        | anera |
|                                |   | N M M              |                       |                     |                  |     |       | <b>4</b> 1 * | •     |

Si desea modificar la configuración WiFi de la cámara, siga los pasos a continuación:

### Paso 1. Ir a **Configuración de dispositivo > Red**.

Paso 2. Seleccione el SSID (nombre de red) de su enrutador al que desea conectarse y escriba la contraseña de WiFi. Asegúrese de escribir la contraseña WiFi correcta y tenga en cuenta la distinción entre letras mayúsculas y minúsculas y caracteres especiales. Luego, haga clic en **Conectar** para guardar la configuración.

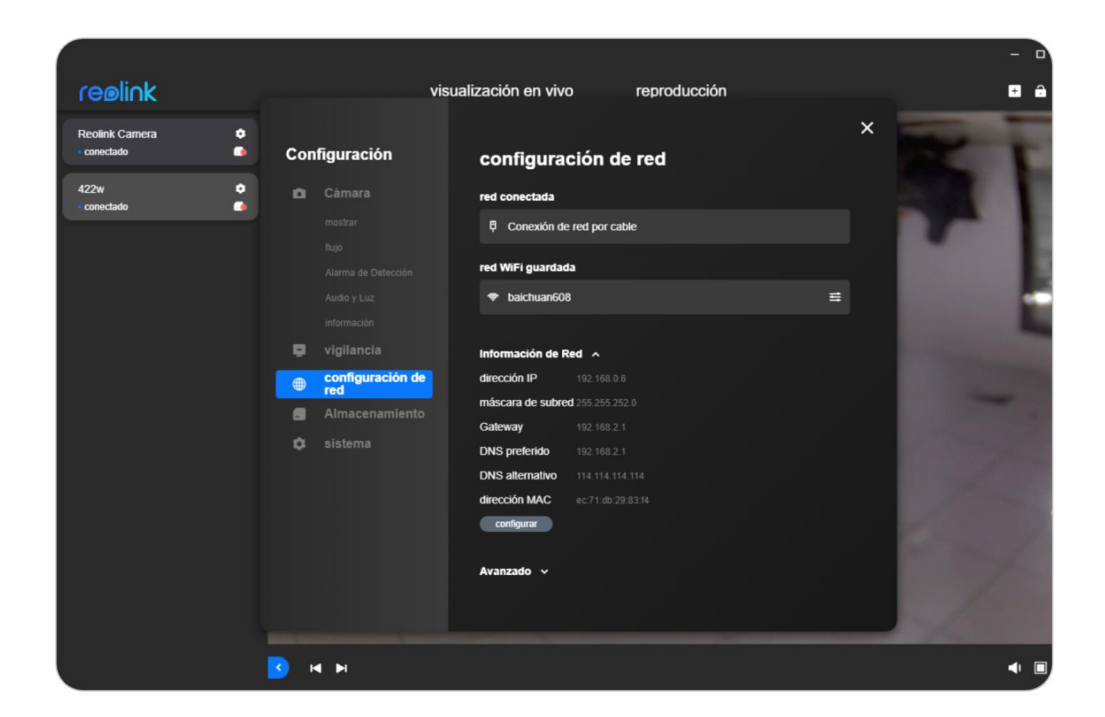

| in the last    |                                                      |            |                       |
|----------------|------------------------------------------------------|------------|-----------------------|
| reølink        | visualización en vivo reproducción                   |            | + +                   |
| Reolink Camera |                                                      |            |                       |
| • conectado    | c configuración de WiFi                              | ×          |                       |
| • conectado    | conexión de red actual                               |            |                       |
|                | baichuan608                                          | +          |                       |
|                | red inalámbrica 🤤                                    |            |                       |
|                | DIRECT-3e-HP M130 LaserJet                           | â 🕈        |                       |
|                | ChinaNet-hDAv                                        | <b>≙</b> : |                       |
|                | TP-LINK_3088                                         | <b>≙</b>   | The second            |
|                | Reolink609                                           | ê 😴        | -                     |
|                |                                                      | conectar   |                       |
|                | TP-LINK_308B                                         | <b>A T</b> | 1.10                  |
|                | xs2018                                               | <b>≙</b>   | 1000                  |
|                | 🕑 agregar manualmente                                |            | and the second        |
|                |                                                      |            | and the second second |
|                |                                                      |            | 1000                  |
|                | And American Street and American Street and American |            |                       |
|                | м м (                                                |            | ۹ ۵                   |

Después de conectar la cámara, puede desconectar el cable Ethernet de la cámara y se conectará a la red WiFi.

# Cómo configurar inicialmente cámaras PoE a

# través del cliente Reolink (cliente nuevo)

### Nota:

Los pasos de configuración de las cámaras PoE son los mismos que los de las cámaras WiFi, pero las cámaras PoE se pueden encender con un conmutador PoE, un adaptador de alimentación de CC o un NVR.

Y no se pueden configurar para la conexión WiFi.

# Cómo configurar inicialmente NVR o kits NVR a

# través de Reolink Client (nuevo cliente)

Paso 1. Conecte el puerto LAN en la parte posterior de su NVR a su enrutador con un cable Ethernet para acceder a Internet.

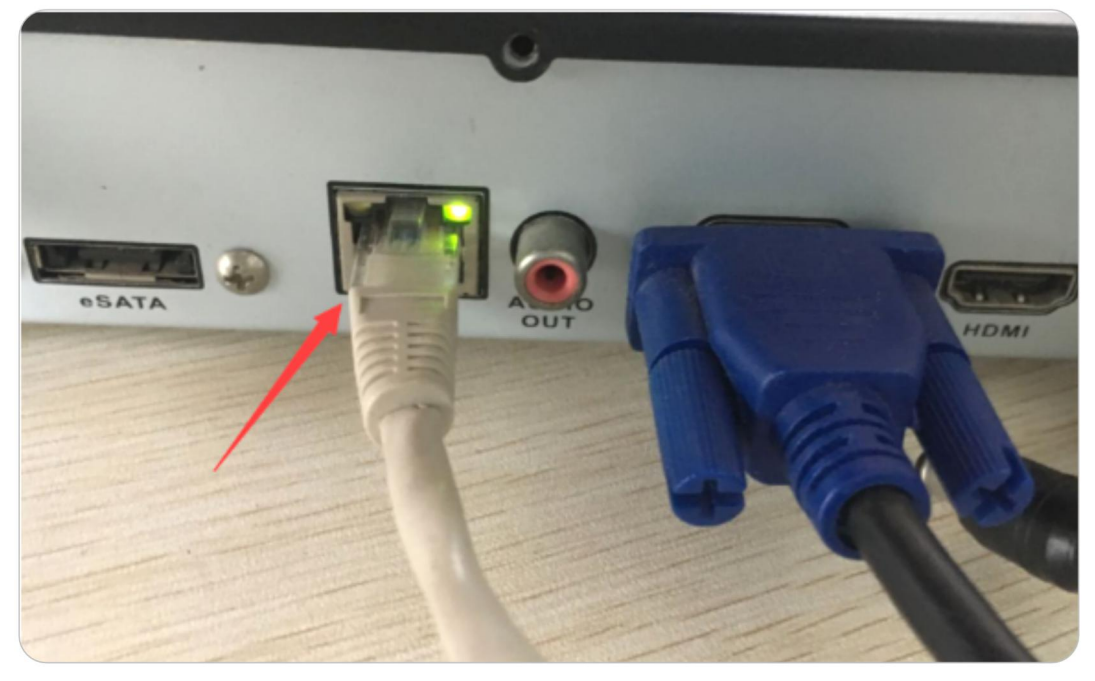

Paso 2. Haga clic en el icono "+", seleccione **UID**, luego complete el espacio en blanco con el UID de NVR.

| reølink                                                                            |                                                                                                    | visualización en vivo  | reproducción     |                       |     | - | ۵<br>۱ | • |
|------------------------------------------------------------------------------------|----------------------------------------------------------------------------------------------------|------------------------|------------------|-----------------------|-----|---|--------|---|
|                                                                                    |                                                                                                    | escanear y agregar dis | positivos en LAN | IP/ nombre de dominio | XUD |   |        |   |
|                                                                                    |                                                                                                    |                        |                  |                       | -   |   |        |   |
|                                                                                    |                                                                                                    | UID 952700             | 02FF7BA73Y       |                       |     |   |        |   |
| ∣<br>agregar dispositivos                                                          |                                                                                                    |                        |                  |                       |     |   |        |   |
| Presione el botón 🖬 en la<br>esquina superior derecha para<br>agregar dispositivos |                                                                                                    |                        |                  | Agrega                |     |   |        |   |
|                                                                                    |                                                                                                    |                        |                  |                       |     |   |        |   |
|                                                                                    |                                                                                                    |                        |                  |                       |     |   |        |   |
|                                                                                    | A M     A     A |                        |                  |                       |     |   | 4      | • |

|           |             |                               |              |         |             | ×  |
|-----------|-------------|-------------------------------|--------------|---------|-------------|----|
| reølink   |             | visualización en vivo         | reproducción |         | + 🔒         | ٠  |
| Camera1 🔹 |             |                               |              |         |             |    |
|           | 01 crear la | a contraseña del dispositivo  | þ            | ×       |             |    |
|           |             |                               |              |         |             |    |
|           |             |                               |              |         |             |    |
|           |             | Contraseña ••••••             |              |         |             |    |
|           |             | Confirmar la contraseña ••••• |              |         |             |    |
|           |             |                               |              |         |             |    |
|           |             |                               |              |         |             |    |
|           |             |                               |              |         |             |    |
|           |             |                               |              | avanzar |             |    |
|           |             |                               |              |         |             |    |
|           |             |                               |              |         |             |    |
|           |             |                               |              |         | <b>-</b> 1  | к. |
|           |             |                               |              |         | <b>-</b> 11 | ĸ. |

Paso 3. Cree la contraseña del dispositivo y luego haga clic en **próximo**.

Paso 4 Cree el nombre del dispositivo y luego haga clic en **Terminar**.

|                        |                                     |                         |        | - 🗆 X   |
|------------------------|-------------------------------------|-------------------------|--------|---------|
| reølink                | visualización en vivo               | reproducción            |        | E â ¢   |
| Camera1<br>• conectado | reølink                             | 2022/01/11 10:54:03 TUE |        |         |
|                        | 02 Intriduzca aquí el nombre del di | spositivo.              | ×      |         |
|                        | Nombre Reofink Camera               |                         | Faalor |         |
|                        |                                     |                         |        | Cameral |
|                        | э н н                               |                         |        | ● S.    |

# 3. Ver su cámara

# Vista en vivo

Aquí está la breve introducción de los botones de la página de **Vista en vivo** del Cliente Reolink:

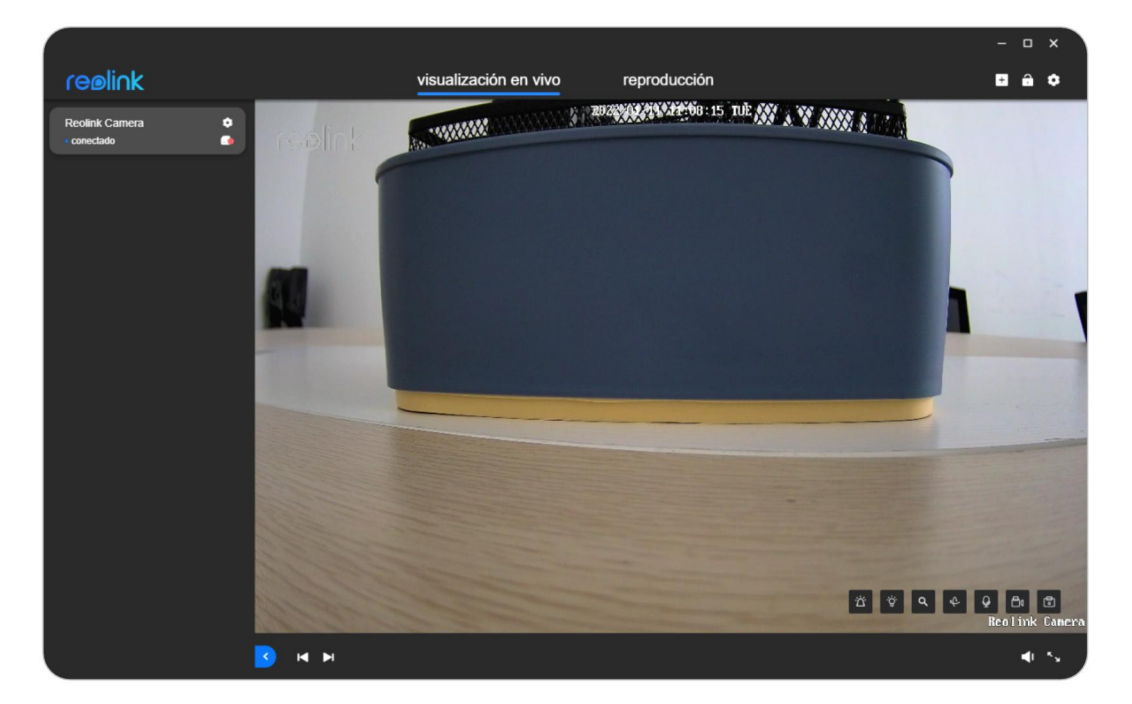

| Iconos | Significados                               |
|--------|--------------------------------------------|
| ଡ଼     | Ingrese a la página de configuración local |
| 6      | Bloquear/desbloquear el cliente Reolink    |
| X      | Salga del cliente Reolink                  |
| +      | Añadir dispositivo                         |
|        | Minimizar                                  |
|        | Maximizar                                  |
| Ð      | Modificación de tamaño                     |
| ス      | Muestra que se detecta movimiento          |
| đ      | Tomar instantánea manualmente              |

| ٥              | Iniciar grabación manual                                                                                                    |
|----------------|----------------------------------------------------------------------------------------------------|
| Q              | Clip                                                                                                    |
| ¢              | PTZ                                                                                                    |
| -``@`-         | Encender foco                                                                                                    |
| · 🛎 ا          | Habilitar alarma de audio                                                                                                    |
| >              | Expandir la lista de dispositivos NVR                                                                                                    |
| ଡ଼             | Ingresar a la página de configuración del dispositivo                                                                                       |
|                | Edite la información de inicio de sesión                                                                                                    |
| ຽ              | Reintentar                                                                                                    |
| <              | Lista de dispositivos                                                                                                    |
|                | Ingrese a la siguiente página de transmisión en vivo                                                                                        |
|                | Ingrese a la página de transmisión en vivo anterior                                                                                         |
|                | Ajustar el volumen                                                                                                    |
|                | Divide la pantalla en varias ventanas                                                                                                    |
| Ţ              | Activar/desactivar audio bidireccional                                                                                                    |
| <sup>к</sup> у | Entrar a pantalla completa<br>(Para salir de la pantalla completa, haga clic derecho en la pantalla o<br>presione <b>ESC</b> en el teclado) |
| D              | Batería                                                                                                    |
| <b></b>        | Señal WiFi                                                                                                    |
| 4G             | Cámara 4G                                                                                                    |
| lconos         | Significados                                                                                                    |
| ଡ              | Configuración local del cliente                                                                                                    |

# Mostrar configuraciones

|                               |                                                                                                    |                                                                                                    |              | ×             |
|-------------------------------|----------------------------------------------------------------------------------------------------|----------------------------------------------------------------------------------------------------|--------------|---------------|
| reølink                       |                                                                                                    | visualización en vivo                                                                                                    | reproducción | <b>0</b> â ¢  |
| Reolink Camera<br>• conectado | <ul> <li>Configuración</li> </ul>                                                                                                    | mostrar                                                                                                    |              | ×             |
|                               | C Cómara  Rue  Rue  Aarma de Detección  Aarde y Luz  Internación  G Vigilancia  C configuración d  G Almacenamient  Almacenamient  S Sistema                                                                                                    | mverir<br>modo espego<br>motore de la câmara<br>Derecha interior v<br>Fecha y hora<br>Centro superior v<br>Marca de agua<br>Artiparpadeo<br>desactivado v<br>Día y noche<br>Automático v<br>máscara de para |              |               |
|                               | Concession of the local division of the local division of the loca |                                                                                                    |              | Reolink Camer |
|                               | N P                                                                                                    |                                                                                                    |              | • N           |

|                  |                |                                                                      |                | ×                       |
|------------------|----------------|----------------------------------------------------------------------|----------------|-------------------------|
| reølink          | vis            | ualización en vivo reproducción                                      |                | <b>B</b> ê ¢            |
| Reolink Camera 🔹 |                |                                                                      | ×              |                         |
| • conectado 🥥    | Configuración  | Avanzado 🔿                                                           |                |                         |
|                  |                | brillo 128                                                           |                |                         |
|                  | mostrar        | contraste                                                            |                |                         |
|                  |                | 128                                                                  |                |                         |
|                  |                | saturación 128                                                       |                |                         |
|                  |                | nilidaz                                                              |                |                         |
|                  | mormacion      | 128                                                                  |                |                         |
|                  |                | Umbral de luminosidad para cambiar entre modos Color/ Blanco y Negro |                |                         |
|                  | red            |                                                                      | 1.1            |                         |
|                  | Almacenamiento | • • •                                                                |                |                         |
|                  |                | Luminosidad & Oscuridad                                              |                |                         |
|                  |                | modo de color Día                                                    | and the second |                         |
|                  |                | Automático 🗸                                                         |                |                         |
|                  |                | Blanco y negro                                                       |                |                         |
|                  |                | Automático V                                                         |                |                         |
|                  |                | modo de color Noche                                                  |                |                         |
|                  | -              |                                                                      | _              | Reolink Caner           |
|                  | H PI 🔽         |                                                                      |                | <ul> <li>■ 5</li> </ul> |

|                |                                                                                                    |                                                                                                    |   | ×                        |
|----------------|----------------------------------------------------------------------------------------------------|----------------------------------------------------------------------------------------------------|---|--------------------------|
| reølink        | visi                                                                                                    | ualización en vivo reproducción                                                                                                    |   | ₿ê¢                      |
| Reolink Camera | Configuración Camara Camara Ca | saturación<br>12<br>Indicz<br>12<br>Undra de turniosidad para cambiár entre modos Color Blanco y Negro<br>De turniosidad a metaneta para cambiár entre modos Color Blanco y Negro<br>De turniosidad da Coscundad<br>modo de color Día<br>Noto de color Día<br>Matomálico<br>Tor detación<br>Matomálico<br>Tor detación | × |                          |
|                | и и 🛛                                                                                                    |                                                                                                    |   | <ul> <li>■ 5x</li> </ul> |

| Opciones               | Significados                                                                                                    |  |  |  |  |
|------------------------|----------------------------------------------------------------------------------------------------|--|--|--|--|
| Voltear                | Girar imagen boca abajo                                                                                                    |  |  |  |  |
| Imagen en espejo       | Haga que la orientación de la imagen se invierta<br>horizontalmente.                                                                                                    |  |  |  |  |
| Nombre de la<br>cámara | Ajustes la posición que el nombre de la cámara muestra en<br>la pantalla.                                                                                                    |  |  |  |  |
| Fecha & Hora           | Configure la posición que muestra la fecha y la hora en la<br>pantalla.                                                                                                    |  |  |  |  |
| Marca de agua          | Monitoree la marca de agua (muestra como el logotipo de<br>Reolink) en la pantalla.                                                                                                    |  |  |  |  |
| Anti-Parpadeo          | Active la opción Cuándo dispositivos como pantallas de TV<br>o las luces parpadean.<br><b>50GHz</b> : Utilizado para Australia y el Reino Unido.<br><b>60GHz</b> : Utilizado para EE. UU. y Canadá.<br><b>Otro</b> : Otros valores excepto 50GHz y 60GHz<br><b>Apagado</b> : Desactivar la opción                       |  |  |  |  |
| De día y de noche.     | Colocar diferente Modo de color en diferentes momentos<br>del día y de la noche.<br><b>Color:</b> La cámara monitoreara una imagen en color y el<br>modo es usualmente usado en el día.<br><b>Negro &amp; Blanco</b> : La cámara monitoreara una imagen solo<br>en blanco y negro y el modo es usualmente usado durante |  |  |  |  |

|                   | la noche cuando los LED GO están encendidos.                             |
|-------------------|--------------------------------------------------------------------------|
|                   | Auto: La cámara cambiará automáticamente entre Color                     |
|                   | y <b>Blanco y Negro</b> según las condiciones de luz.                    |
|                   | Enmascare las áreas definidas en videos de vigilancia, ya                |
|                   | sea en vivo o grabados, para proteger la privacidad de los               |
|                   | usuarios.                                                                |
|                   | Notas                                                                    |
| Máscara de        | El movimiento en las áreas enmascaradas aún se detectará                 |
| privacidad:       | si ocurre en las zonas de detección de movimiento.                       |
|                   | Para cámaras alimentadas por batería, el número de áreas                 |
|                   | enmascaradas es de hasta 3, mientras que para otras                      |
|                   | cámaras IP, es de hasta 4.                                               |
|                   | Las cámaras en el kit WiFi NVR no admiten esta opción.                   |
|                   | Modificar el valor a establecer cuán clara parece ser la                 |
| Brillo            | imagen.                                                                  |
|                   | Modificar el valor para aumentar o disminuir la diferencia               |
| Contraste         | entre el blanco más brillante y el negro más oscuro de una               |
|                   | imagen.                                                                  |
|                   | Modificar el valor para modificar el número de colores                   |
| Saturación        | mostrados en una imagen. Cuanto mayor sea el valor, es                   |
|                   | decir, más brillante y vívido parecerá ser el color.                     |
| Nitidoz           | La pitidaz en la imagon sumantará la relación señal ruida                |
| MILIOEZ           | La fillidez en la imagen aumentara la relación serial-ruldo.             |
|                   | En <b>Modo día de color</b> , puede ajustar el brillo de la luz          |
|                   | eligiendo <b>Auto</b> o <b>Manual</b> .                                  |
| Modo día do color | Auto: T la cámara automáticamente ajustar el brillo y la                 |
|                   | sombra según las condiciones de luz.                                     |
|                   | Manual: Ajuste manualmente el brillo y la sombra según                   |
|                   | las condiciones de luz.                                                  |
|                   | En el modo <b>Negro &amp; blanco</b> , puede ajustar el brillo de la luz |
|                   | eligiendo <b>Auto</b> o <b>Manual</b> .                                  |
| Blanco v Negro    | Auto: La cámara automáticamente ajustar el brillo y la                   |
| Didneo y Negro    | sombra según las condiciones de luz.                                     |
|                   | <b>Manual</b> : Ajuste manualmente el brillo y la sombra según           |
|                   | las condiciones de luz.                                                  |
| Predeterminado    | Guarde la cámara en su fábrica ajustes de imagen                         |

# Luces y LED

## LED de estado

### Sonido y Luz > LED de estado

Nota:

El LED de estado solo está disponible para cámaras alimentadas por batería y cámaras de la serie E.

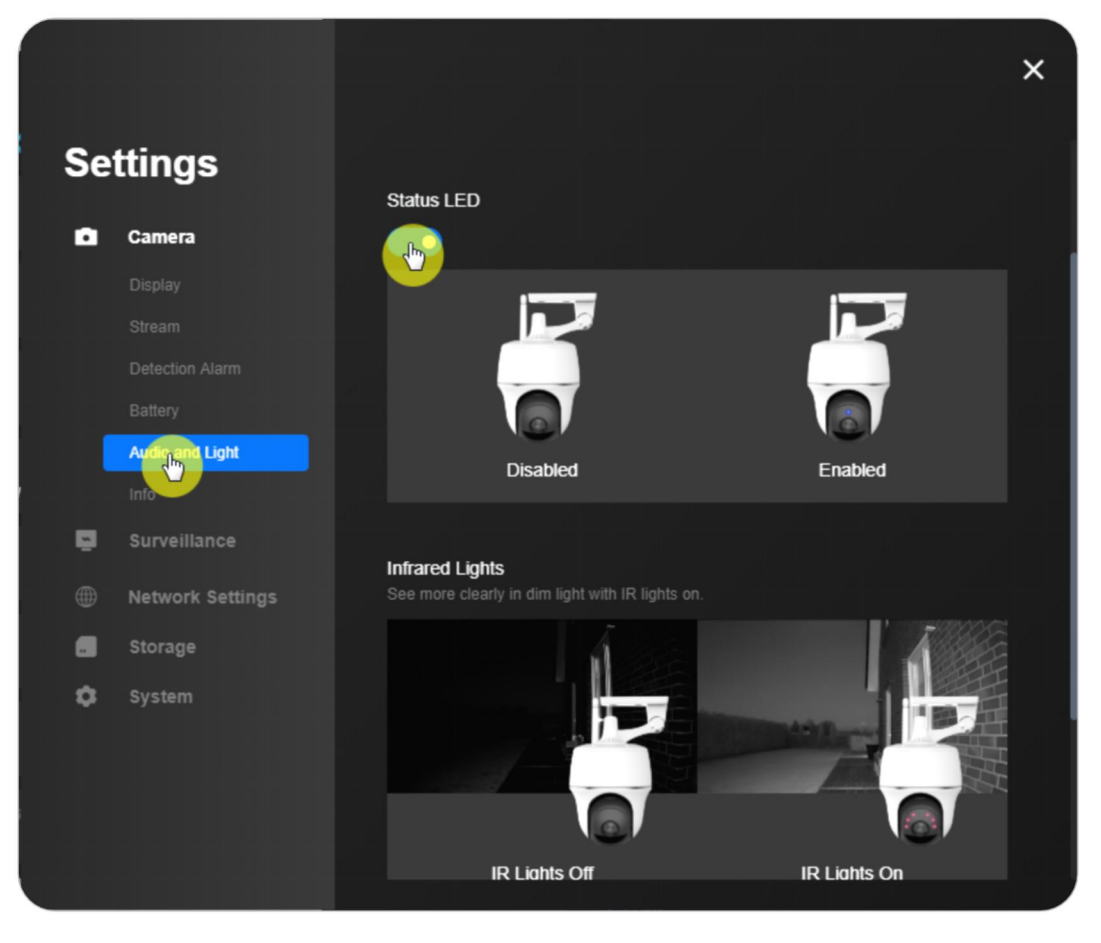

# Luces infrarrojas

## Sonido y Luz > Luces infrarrojas

Usted puede elegir Auto o Mantener apagado.

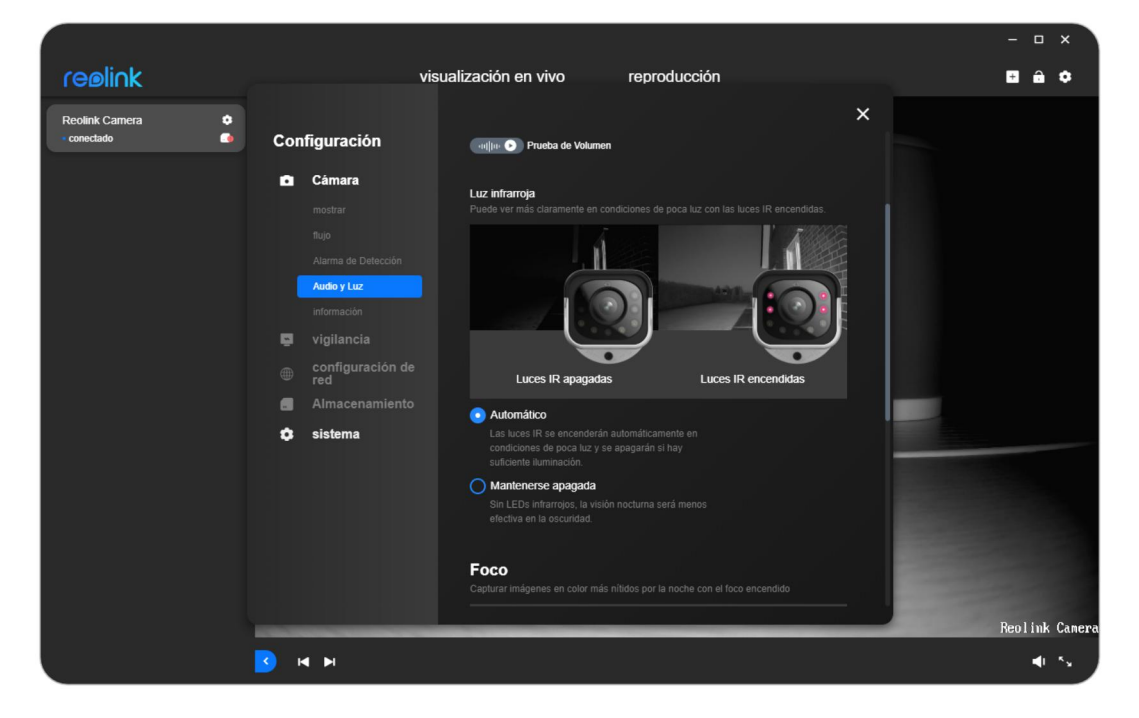

# Noticias destacadas

### Sonido y Luz > Destacar

Puede ajustar manualmente el brillo del foco, y si el **Modo nocturno** está habilitado, puede elegir **Auto** o **Según lo programado**.

### Nota:

Esto solo está disponible para las cámaras Reolink Lumus, Argus 3, Argus 3 Pro, El outdoor, RLC-811A, RLC-823A y Reolink Duo.

|                  |                                                                                                    |                                                                                                    |                     | - = ×                               |
|------------------|----------------------------------------------------------------------------------------------------|----------------------------------------------------------------------------------------------------|---------------------|-------------------------------------|
| reølink          | visualización en v                                                                                                    | ivo reproducció                                                                                                    | n                   | 3 ê ¢                               |
| Reolink Camera 🔹 | Configuración                                                                                                    |                                                                                                    | ×                   |                                     |
|                  | Câmara Câmara Câmara Cajutari indigen inochur Rujo Aurao y Luz Informacion Vigilancia Cred Auracenamiento Almacenamiento Almacenamiento Cajutari indigen Cred Cajutari indigen Cred Cajutari indigen Cajutari indigen | es en color más nitidos por la noche con<br>con Apagado<br>esta detecta el movimiento<br>nidido en periodos programados<br>le noche, el foco permanece<br>gina el programados<br>le noche, el foco permanece<br>gina el programados | t el foco encendido |                                     |
|                  |                                                                                                    |                                                                                                    |                     | Reolink Came                        |
|                  | N 14 14                                                                                                    |                                                                                                    |                     | <ul> <li>■L<sup>1</sup>S</li> </ul> |

# 4. Alarma y Detección

# Configurar la detección de movimiento

# Detección de Movimiento

### Detección de Movimiento

**Configuración de dispositivo > Alarma de detección > Zona de detección >** Haga clic en **Configurar**.

|                                   |                                                                                            |                                                                                                    |   | - = ×        |
|-----------------------------------|--------------------------------------------------------------------------------------------|----------------------------------------------------------------------------------------------------|---|--------------|
| reølink                           | vis                                                                                        | ualización en vivo reproducción                                                                                                    |   | <b>⊞ ≙</b> ¢ |
| Reolink Camera 🔶<br>- conectado 🛃 | Configuración<br>Cámara<br>mostrar<br>tigo                                                 | SCHSHJHIUdU<br>Configuración de MD 🗸<br>Detección Inteligente 🗸                                                                                           | × |              |
|                                   | Alarma de Delección<br>Audio y Luz<br>Información<br>Vigilancia<br>Configuración de<br>red | Alarma Retardada Si el objeto de detección permanece en la zona de detección durante más tempo que el preestablecido, se activará la alarma de la cámara. |   |              |
|                                   | <ul> <li>Almacenamiento</li> <li>sistema</li> </ul>                                        | Tamaño del objeto         Optes en novimento que tengan un tamaño infentor al minimo o superior al minimo o superior al minimo de la terma.               |   |              |
|                                   | <b>3</b> H H                                                                               |                                                                                                    |   | <b>4</b> 0 % |

Haga clic en **Lápiz** para crear una zona sobre el área sobre la que no desea recibir alertas. Por favor, no olvide hacer clic en el botón de **Guardar** para guardar la configuración.

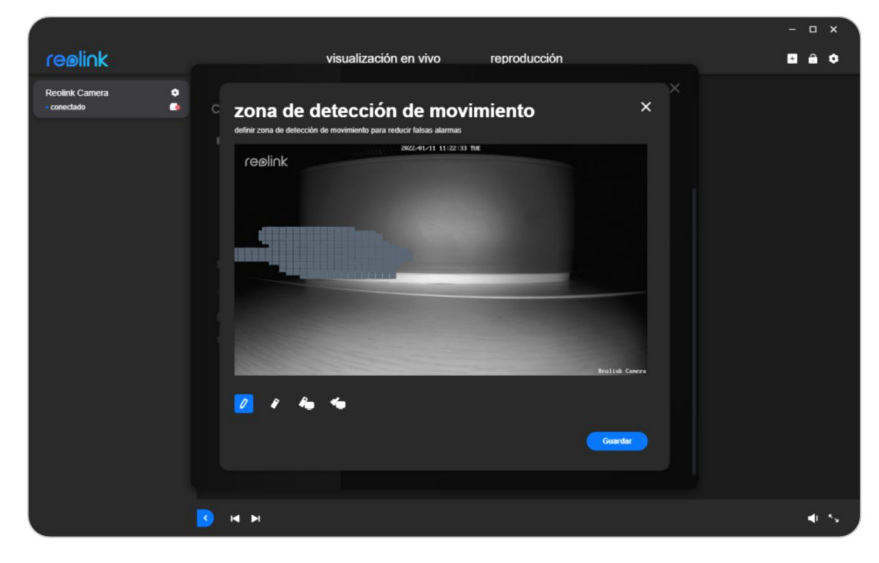

#### Sensibilidad

### Configuración de dispositivo > Alarma de detección > Sensibilidad.

Seleccione **Sensibilidad** para establecer 4 periodos de tiempo y **programación** y sensibilidad correspondiente.

**Nota:** Puede ajustar la sensibilidad de 1 a 50 arrastrando el control deslizante. Cuanto mayor sea el valor, más sensible será la detección de movimiento.

|                |                                                                                                    | ×   |
|----------------|----------------------------------------------------------------------------------------------------|-----|
| reelink        | visualización en vivo reproducción                                                                                                    | 0ê¢ |
| Picolek Cancea | <section-header><section-header><section-header><section-header><section-header></section-header></section-header></section-header></section-header></section-header> |     |
|                | H H 8                                                                                                    | ■ 5 |

Para las cámaras que admiten la detección inteligente de personas y vehículos, también puede configurar la sensibilidad para la detección inteligente. Para la detección inteligente de personas, puede ajustar la sensibilidad de 0 a 100 arrastrando el control deslizante, y lo mismo ocurre con la detección inteligente de vehículos.

Tolerancia

La alarma se activará solo después de que el objeto de detección permanezca en las áreas de detección más tiempo que el establecido.

#### Nota:

Esta configuración solo está disponible para la cámara compatible con la detección inteligente de personas y vehículos.

| -011 |                     | Configuración de MD 🗸                                                 |
|------|---------------------|-----------------------------------------------------------------------|
| •    | Cámara              | Detección Inteligente 🔨                                               |
|      |                     |                                                                       |
|      |                     |                                                                       |
|      | Alarma de Detección |                                                                       |
|      |                     |                                                                       |
|      |                     |                                                                       |
| 2    | vigilancia          |                                                                       |
|      | configuración de    |                                                                       |
|      | red                 |                                                                       |
|      | Almacenamiento      | aparencia medianamente similar a las personas.                        |
| \$   | sistema             |                                                                       |
|      |                     | <b>6</b> 0                                                            |
|      |                     |                                                                       |
|      |                     | Alarma Retardada                                                      |
|      |                     | Si el objeto de detección permanece en la zona de detección durante   |
|      |                     | mas tiempo que el preestablecido, se activara la alarma de la camara. |

Tamaño del objeto

Mover objetos que sean más pequeños que el tamaño mínimo de objeto o más grandes que el tamaño máximo de objeto no activará la alarma.

### Nota:

Esta configuración solo está disponible para la cámara compatible con la detección inteligente de personas y vehículos.

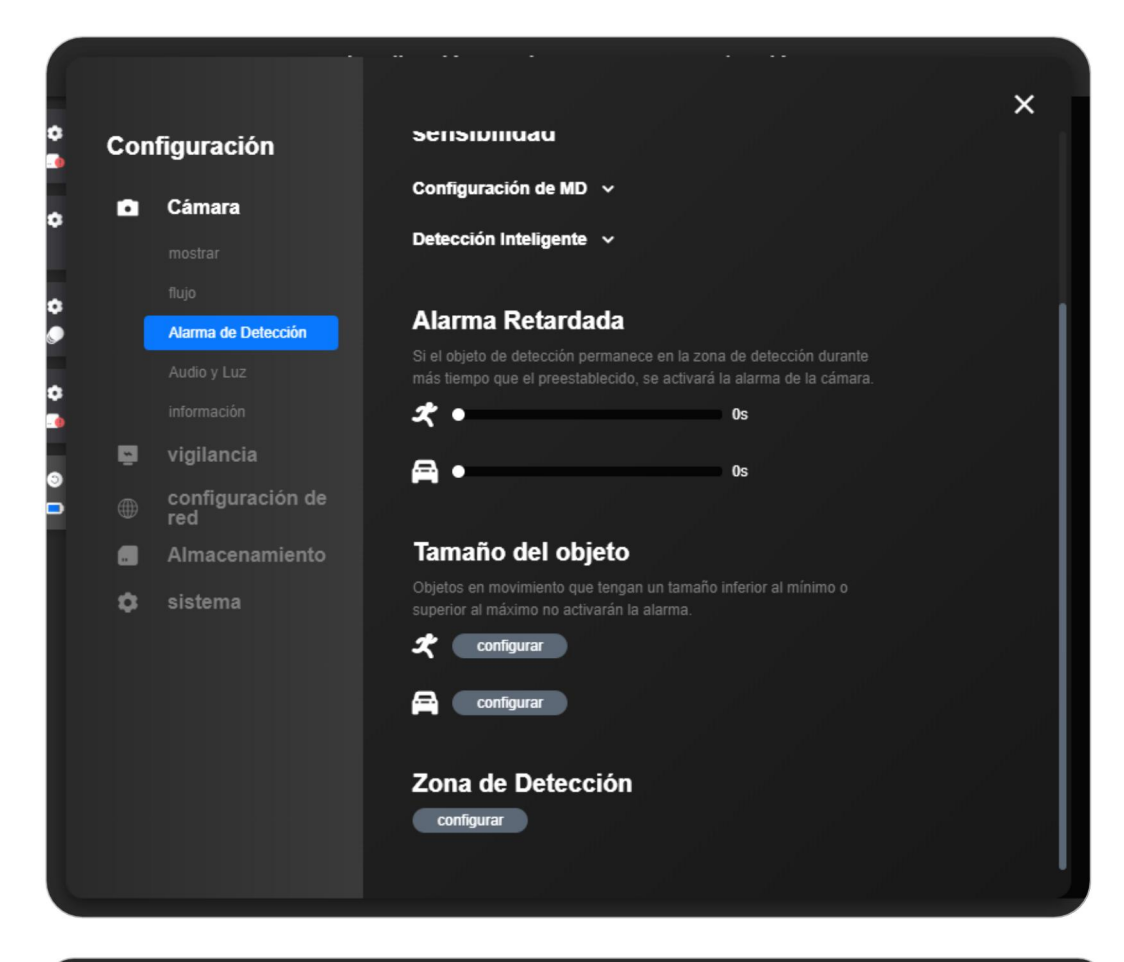

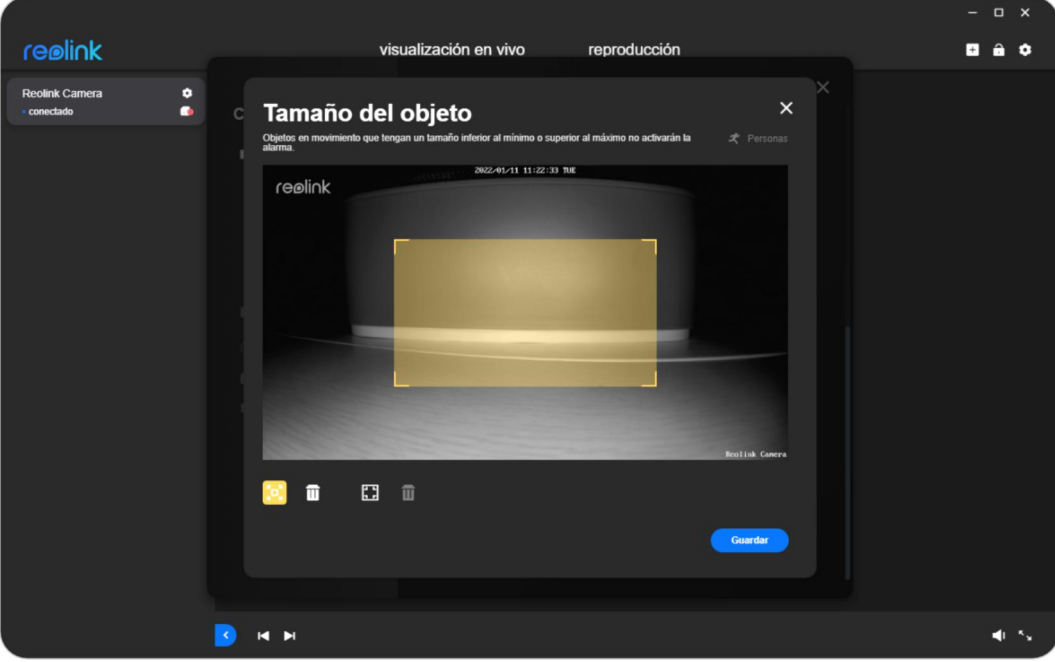

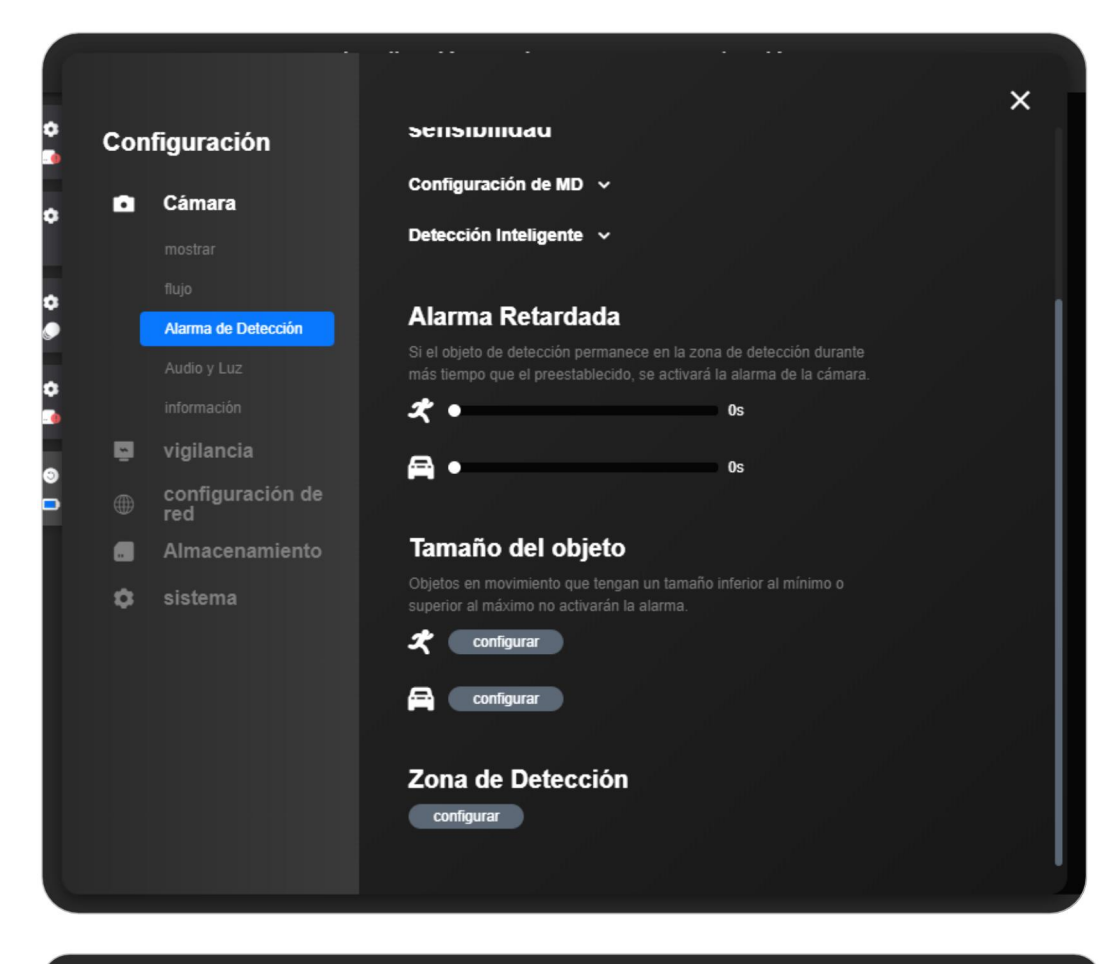

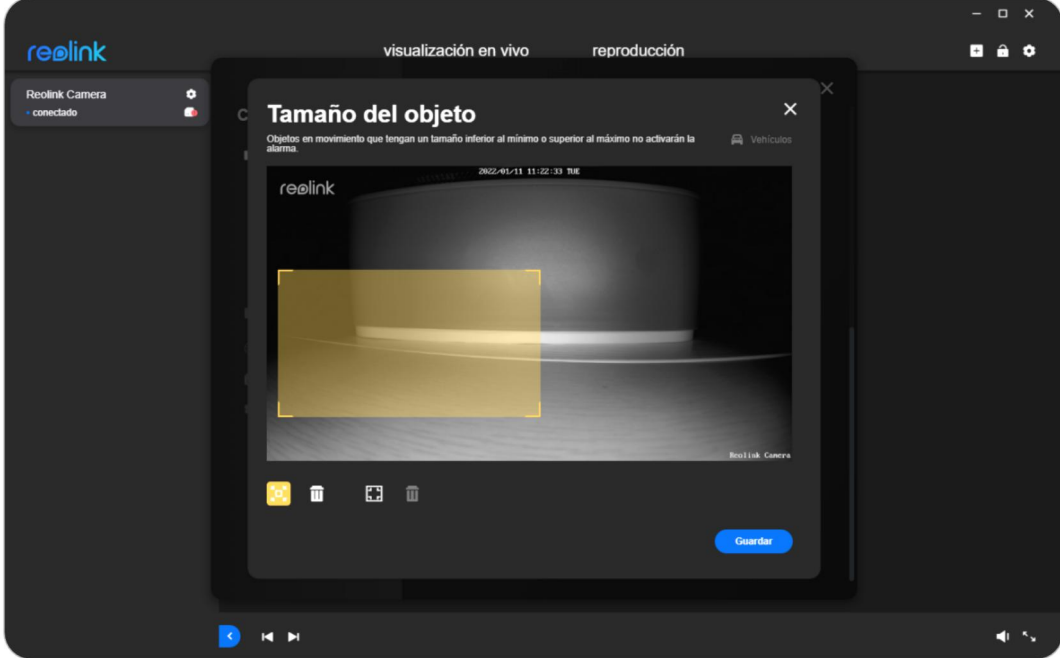

# **Sensor PIR**

**Configuración de dispositivo > Alarma de detección > Activar la alarma**. Sensibilidad

### Puede arrastrar el control deslizante para ajustar la sensibilidad PIR.

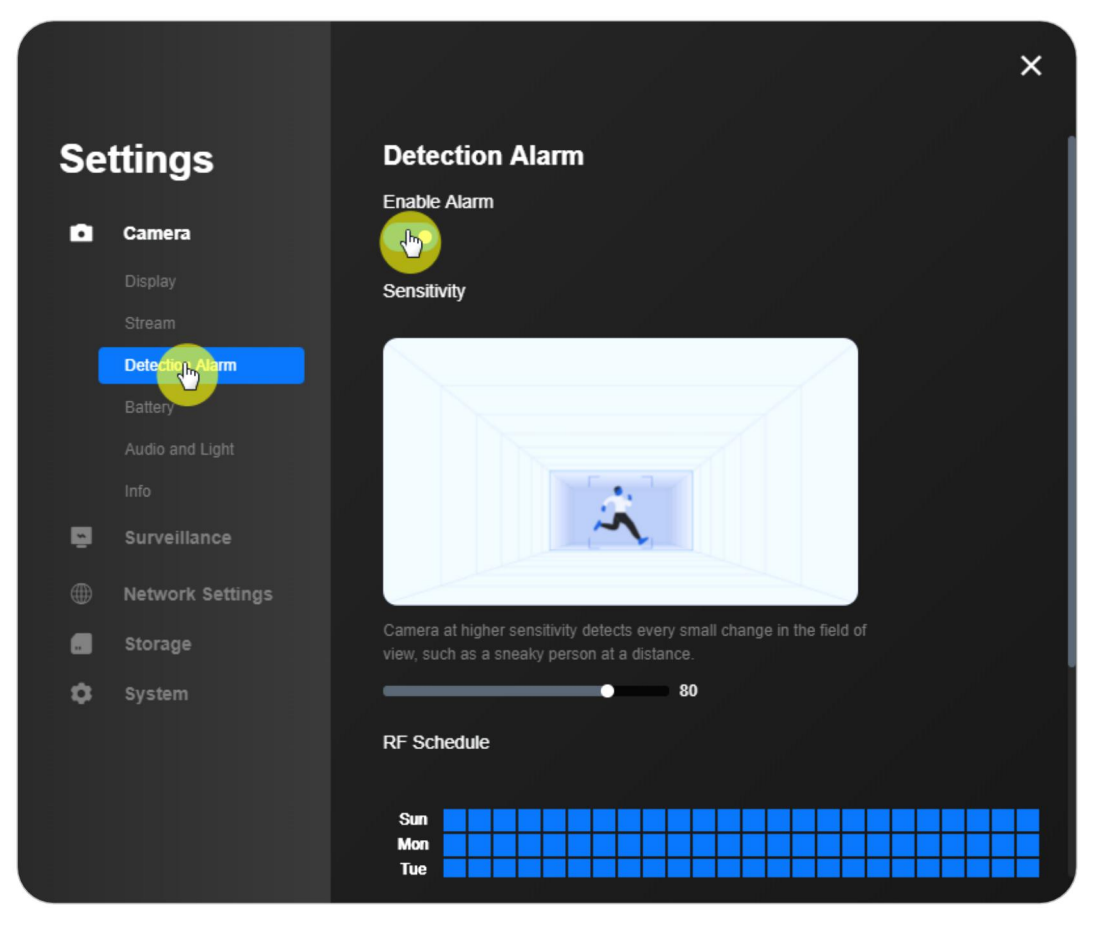

### Horario PIR

Si desea configurar la cámara para que se active por movimiento en momentos específicos, haga clic en **Movimiento** y seleccione los cuadrados para habilitar el sensor de movimiento PIR.

De lo contrario, haga clic en **Ninguna**.

Luego haga clic en 📕 para guardar los cambios.

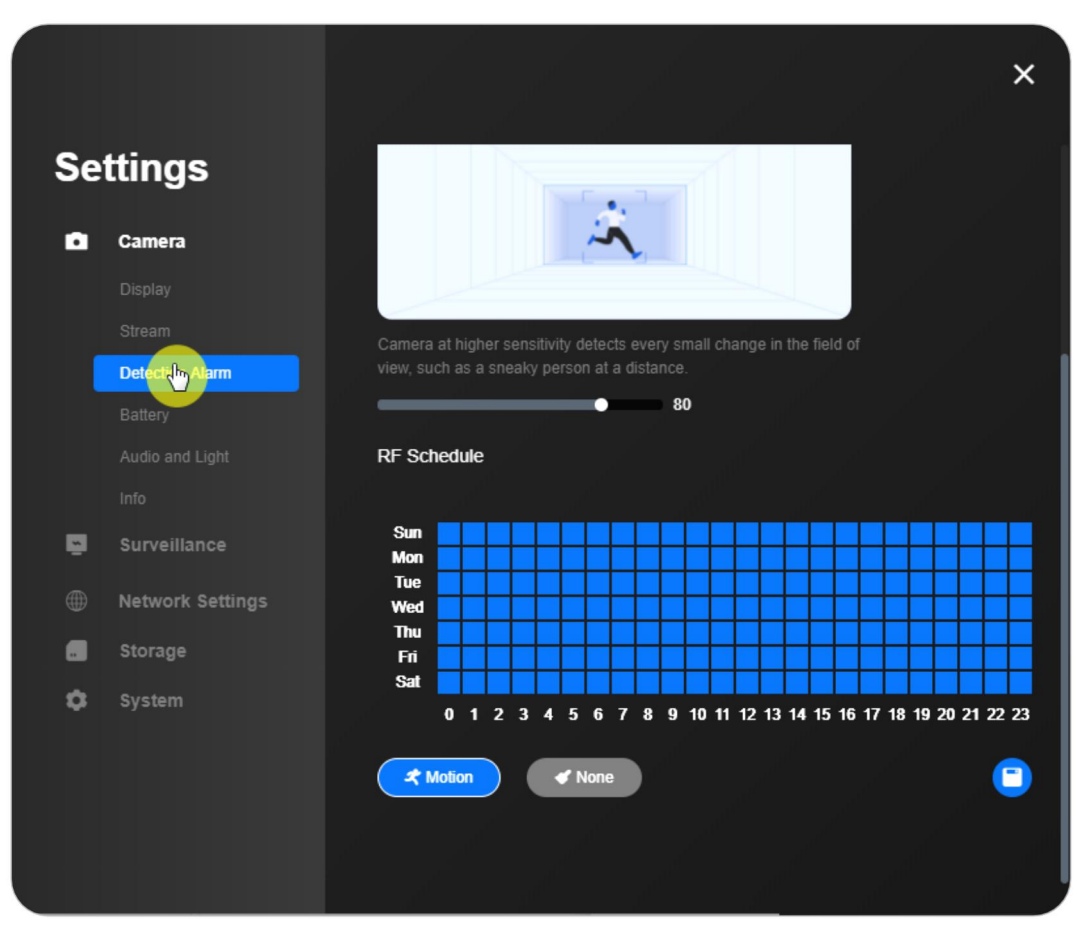

# Configurar alertas de movimiento

### Correo electrónico de alarma

Puede seguir los pasos a continuación para configurar una alerta de correo electrónico para su dispositivo en Reolink Client.

Paso 1. Inicie sesión en su cámara y vaya a la cámara **Ajustes** > **Vigilancia** > **Permitir alertas de correo electrónico.** 

|          |                  | ×                          |
|----------|------------------|----------------------------|
| Se       | ttings           | Email                      |
| ۵        | Camera           | Enable Email Alerts        |
|          |                  | Email Settings A           |
|          |                  | SMTP Server                |
| <u>~</u> |                  | smtp.gmail.com             |
|          | Record           |                            |
|          | FTP              | SMTP Port (1~65535) 465    |
|          |                  | Sender Name                |
|          | Network Settings | NVR                        |
| \$       | Storage          | • Sender Address Type Here |
|          |                  | Password                   |

Paso 2. Rellene la información del pedido requerida

Por favor, elija el derecho **Servidor SMTP**, encender **Habilitar SSL o TLS**, e ingrese a la derecha **Puerto SMTP**, **Dirección del remitente**, **Contraseña**, y **Dirección del destinatario 1**. y elija el **Contenido del correo electrónico**, **Intervalo**, y **Programación** en base a su necesidad. Haga clic en **Guardar**.

Servidor SMTP y puerto STMP: Puede variar dependiendo de su proveedor de servicios de correo electrónico. Si está utilizando Gmail como el Correo electrónico del remitente, puede dejar el valor predeterminado Servidor SMTP (smtp.gmail.com) y el puerto predeterminado (465) sin cambios. Sin embargo, si configura otros correos electrónicos como Hotmail y Yahoo mail como Correo electrónico del remitente, deberá ingresar el servidor SMTP y el puerto SMTP correspondientes.

**Dirección del remitente**: Ingrese la dirección del correo electrónico que envía correos electrónicos de alerta de movimiento.

**Contraseña**: Introduzca la contraseña del correo electrónico del remitente. **Dirección del receptor**: Ingrese la dirección del correo electrónico que recibe correos electrónicos de alerta de movimiento. La dirección del destinatario puede ser la misma que la dirección del remitente.

**Adjunto archivo**: Seleccione el contenido (texto, imagen o video) para adjuntarlo al correo electrónico de alerta de movimiento.

**Intervalo de correo electrónico**: Una vez configurado, solo se enviará un correo electrónico de alerta de movimiento, incluso si la alarma se activa varias veces durante el intervalo de tiempo.

#### Aviso

Una vez que la cámara alimentada por batería entra en modo de espera, la configuración del intervalo de correo electrónico no será válida. El correo electrónico de alerta de movimiento se enviará cada vez que se active la cámara, incluso para la misma alerta de movimiento.

**Calendario de correo electrónico**: Establezca la hora a la que desea que sus cámaras le envíen alertas por correo electrónico. Actualmente no está disponible para Cámaras Reolink a batería.

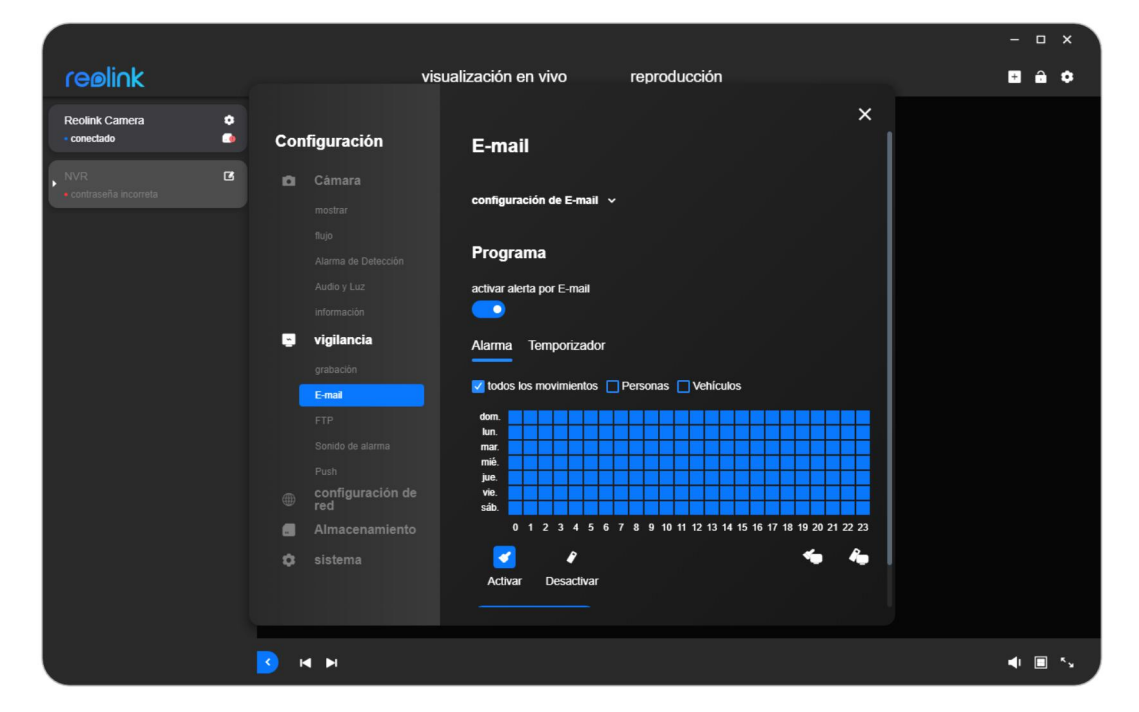

#### Notas:

1. Usted puede establecer el horario solo cuando el **Permitir** la opción está disponible.

2. Una cuadrado representa una hora.

3. El azul cuadrado (**Movimiento**) significa que el correo electrónico se enviará cuando el movimiento sea detectado, mientras que el gris oscuro (**Temporizador**) significa que el correo electrónico se enviará de acuerdo con el intervalo de tiempo

que estableció anteriormente, y la luz gris (**Ninguna**) significa que no se enviará ningún correo electrónico.

4. Para las cámaras que admiten la detección inteligente de personas y vehículos, puede elegir configurar la programación de correo electrónico para **Cualquier movimiento**, **Persona** y **Vehículo**.

**Paso 3:** Haga clic en el **Prueba de correo electrónico** para verificar si la información que ha ingresado es correcta.

el aviso "exitoso" aparecerá si el correo electrónico ha sido exitosamente colocado.

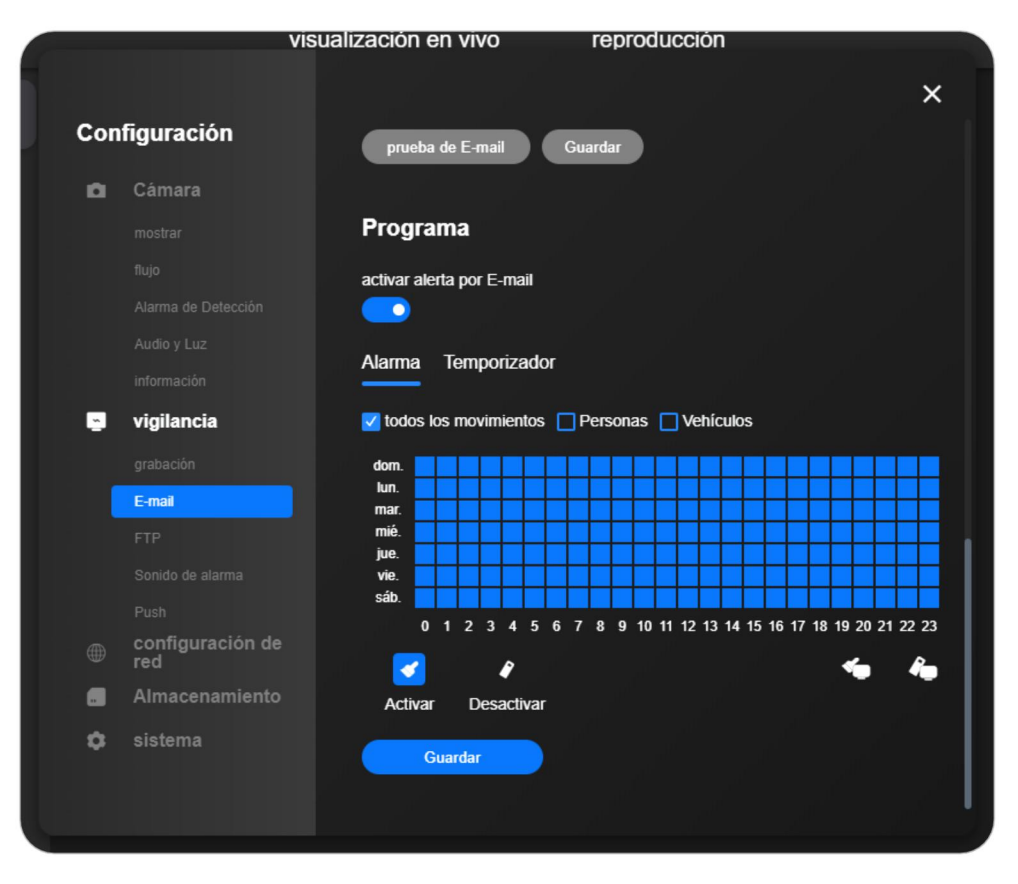

|                           |            |                         |                                        |   | ×            |
|---------------------------|------------|-------------------------|----------------------------------------|---|--------------|
| reølink                   |            | vi                      | sualización en vivo reproducción       |   | <b>⊡ ≙ ¢</b> |
|                           |            |                         |                                        | × |              |
| Reolink Camera  conectado | o<br>■ Cor | nfiguración             |                                        |   |              |
|                           |            |                         | correo electrónico 1 de destinatario • |   |              |
|                           | •          |                         | iris@reolink.com.cn                    |   |              |
|                           |            |                         | correo electrónico 2 de destinatario   |   |              |
|                           |            |                         |                                        |   |              |
|                           |            |                         | corres electrónico 2 de destinatorio   |   |              |
|                           |            |                         | introduzca agui                        |   |              |
|                           |            | vigilancia              |                                        |   |              |
|                           |            |                         | Contenido del Correo                   |   |              |
|                           | 1          | E-mail                  |                                        |   |              |
|                           |            | FTP                     | intervalo                              |   |              |
|                           |            |                         |                                        |   |              |
|                           |            |                         | prueba de E-mail Guardar               |   |              |
|                           |            | configuración de<br>red |                                        |   |              |
|                           |            |                         | Programa                               |   |              |
|                           |            |                         | activar alerta por E-mail              |   |              |
|                           |            |                         |                                        |   |              |
|                           |            |                         |                                        |   |              |
|                           |            |                         |                                        |   |              |
|                           | <u>י</u> פ |                         |                                        |   | ■ 5          |

### Sirena de alarma

Cámaras a batería, serie E y Lumus Configuración de dispositivo > Vigilancia > Sirena > Permitir Sirena.

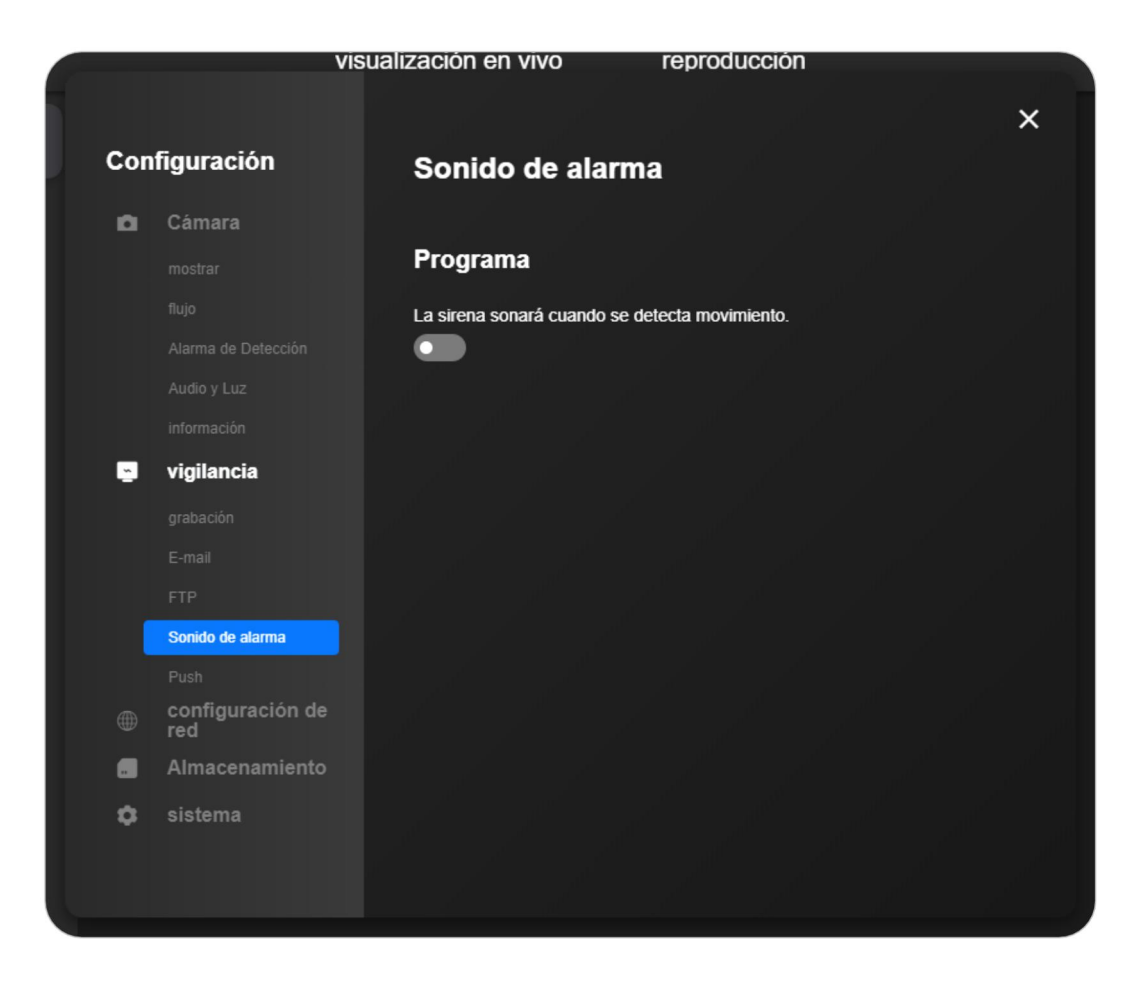

### RLC-811A y RLC-823A

**Configuración de dispositivo > Cámara > Sonido y Luz >** Ajuste el volumen de la alarma y el altavoz.

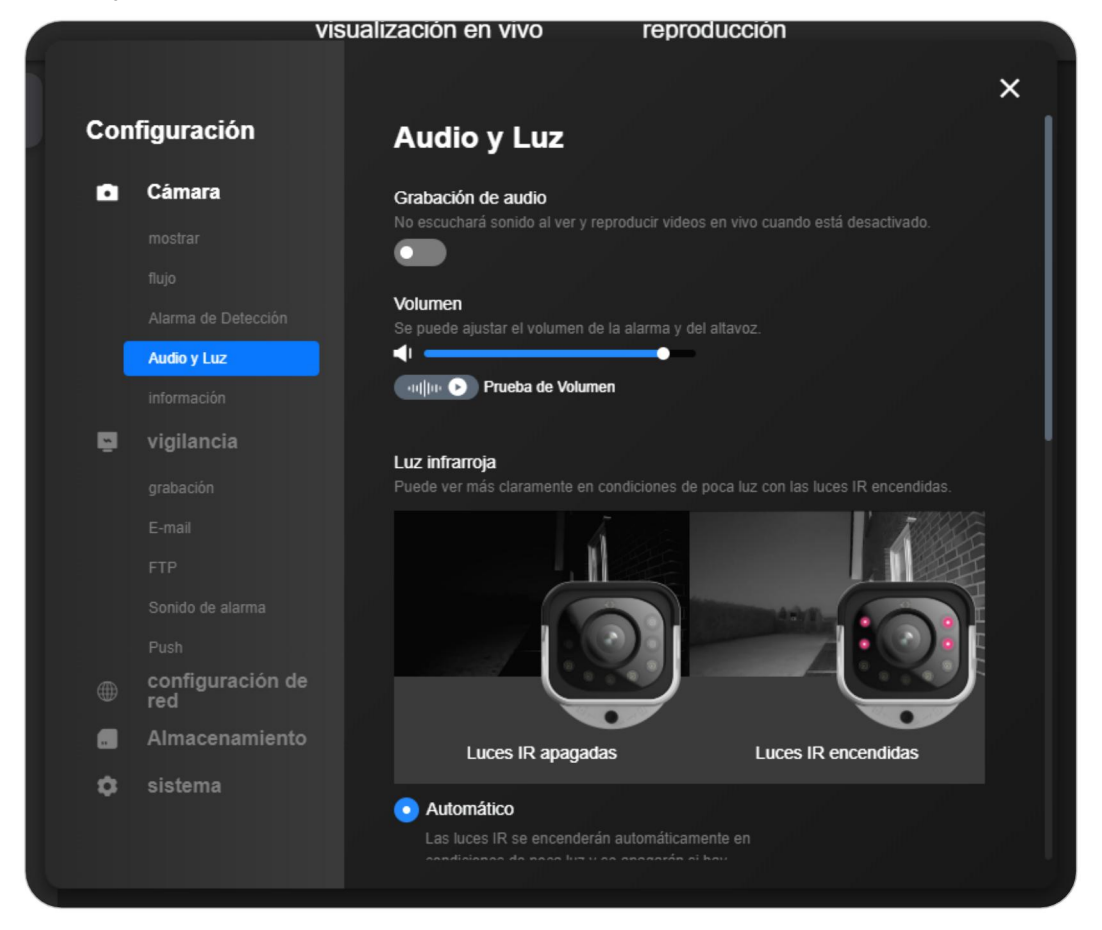

### RNV

### Configuración de dispositivo > Vigilancia > Zumbador > Habilitar zumbador.

Luego, puede configurar el horario del zumbador para diferentes cámaras conectadas al NVR.

Para las cámaras que admiten la detección inteligente de personas y vehículos, puede establecer un horario para **Cualquier movimiento**, **Persona** y **Vehículo**.
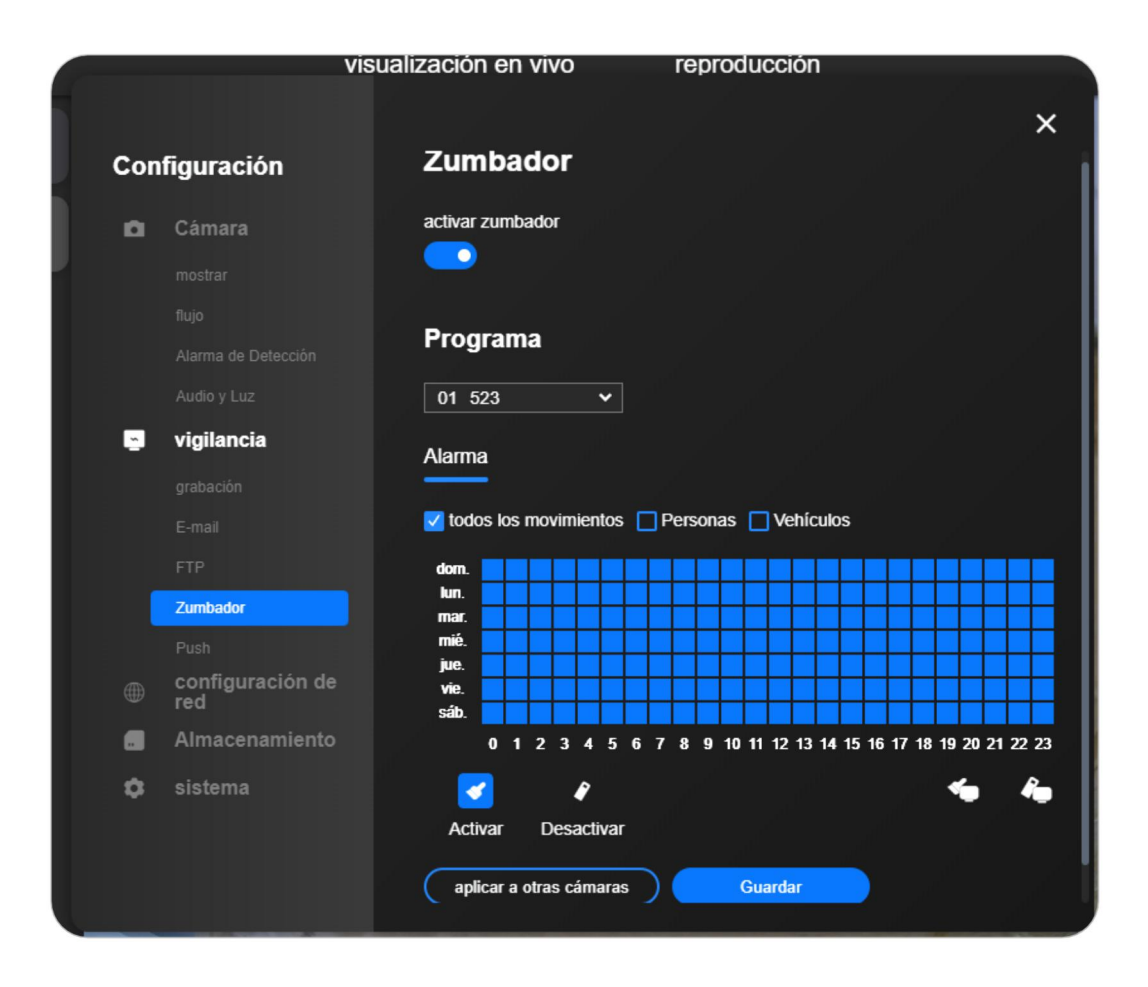

# Alarma Spotlight

Consulte los pasos en **Spotlight** de El Capítulo 3.

# 5. Grabación y reproducción

# Configurar la grabación de movimiento

# Grabaciones en tarjeta SD o HDD

### Cámaras con pilas

**Configuración de dispositivo > Vigilancia > Registro > Habilitar registro**. También puede configurar el **Registro posterior al movimiento**.

| Con      | figuración              |                              |  |
|----------|-------------------------|------------------------------|--|
|          | -                       | sobrescribir                 |  |
| ۵        | Cámara                  |                              |  |
|          |                         | pre-grabación del movimiento |  |
|          |                         |                              |  |
|          |                         | arabación post-movimiento    |  |
|          |                         |                              |  |
|          |                         |                              |  |
| <u>~</u> | vigilancia              | Programa                     |  |
|          | grabación               | Trograma                     |  |
|          | E-mail                  | activar la grabación         |  |
|          |                         |                              |  |
|          |                         |                              |  |
|          |                         |                              |  |
|          | configuración de<br>red |                              |  |
|          | Almacenamiento          |                              |  |
| ۵        | sistema                 |                              |  |

### IPC y NVR

Configuración de dispositivo > Vigilancia > Registro > Habilitar registro.

|          | visua                   | alización en vivo reproducción                 | A DESCRIPTION OF THE OWNER OF THE OWNER OF THE OWNER OF THE OWNER OF THE OWNER OF THE OWNER OF THE OWNER OF THE |
|----------|-------------------------|------------------------------------------------|----------------------------------------------------------------------------------------------------|
|          |                         |                                                | ×                                                                                                    |
| Con      | figuración              | grabación                                      |                                                                                                    |
| •        | Cámara                  | activar la grabación                           |                                                                                                    |
|          |                         |                                                |                                                                                                    |
|          |                         | sobrescribir                                   |                                                                                                    |
|          |                         |                                                |                                                                                                    |
|          |                         | pre-grabación del movimiento                   |                                                                                                    |
| <u>.</u> | vigilancia              |                                                |                                                                                                    |
|          | grabación               | grabación post-movimiento                      |                                                                                                    |
|          |                         | 2 min 🗸                                        |                                                                                                    |
|          |                         | duración de embalaje                           | - I.                                                                                                    |
|          |                         | 60 min 🗸                                       | II                                                                                                    |
|          |                         |                                                |                                                                                                    |
|          | configuración de<br>red | Programa                                       |                                                                                                    |
|          | Almacenamiento          | 01 523                                         |                                                                                                    |
| \$       | sistema                 |                                                |                                                                                                    |
|          |                         | Alarma Temporizador                            |                                                                                                    |
|          |                         | 🗹 todos los movimientos 🗹 Personas 🔲 Vehículos |                                                                                                    |
|          |                         |                                                |                                                                                                    |
|          |                         |                                                |                                                                                                    |

**Sobrescribir**: Cuando la tarjeta SD o el HDD están llenos, los archivos de grabación antiguos se sobrescribirán con archivos de grabación nuevos.

**Grabación previa al movimiento:** La cámara comenzará a grabar antes de que ocurra el evento. La duración de la grabación previa al movimiento será de 3 a 8 segundos, variando según el modelo y la versión del hardware.

**Grabación Post-Movimiento:** La cámara continuará grabando después de que se produzca el evento. La duración de la grabación post-movimiento puede variar según el modelo.

**Duración del paquete**: El NVR de Reolink empaqueta cada grabación en un archivo de vídeo separado y lo almacena en el disco duro dentro del NVR. La duración del paquete se refiere a la longitud de la grabación que se empaqueta en un archivo.

Si establece la duración del paquete como 30 minutos, el NVR empaquetará la grabación en un archivo cada 30 minutos y lo almacenará en el disco duro dentro del NVR.

#### Nota:

Duración del paquete solo está disponible para Reolink NVR.

## Programación de grabación

Seleccione **Movimiento** o **Ninguna**, luego configure el horario como lo necesite eligiendo los cuadrados. Un cuadrado presenta una hora. Haga clic en **Guardar** para guardar la configuración.

### Notas:

 El cuadrado azul significa que el dispositivo grabará en la tarjeta SD cuando se detecte movimiento, mientras que el gris significa que el dispositivo no grabará.
 Las cámaras de la serie Reolink C, las cámaras de la serie E, Lumus, las cámaras con el nuevo firmware IPC\_51516 o IPC\_51316 y las cámaras conectadas a NVR se pueden configurar para grabación continua, mientras que otras solo pueden comenzar a grabar cuando se detecta movimiento.

 Para las cámaras que admiten la detección inteligente de personas y vehículos, el programa de grabación se puede configurar para Cualquier movimiento, Persona y Vehículo.

| <b>~</b> | <b>6</b>                |              |          |        |              |       |     |   |      |     |       |     |      |     |      |      |    |           |    |      |      |
|----------|-------------------------|--------------|----------|--------|--------------|-------|-----|---|------|-----|-------|-----|------|-----|------|------|----|-----------|----|------|------|
| Cor      | ifiguración             | duració      | ón de    | e em   | balaj        | e     |     |   |      |     |       |     |      |     |      |      |    |           |    |      |      |
| ۵        | Cámara                  | 60 m         | in       |        |              | *     |     |   |      |     |       |     |      |     |      |      |    |           |    |      |      |
|          |                         | Prog         |          | -      |              |       |     |   |      |     |       |     |      |     |      |      |    |           |    |      |      |
|          |                         | FIO          | la       | IIIa   |              |       |     |   |      |     |       |     |      |     |      |      |    |           |    |      |      |
|          |                         | 01 5         | 23       |        |              | *     |     |   |      |     |       |     |      |     |      |      |    |           |    |      |      |
|          |                         |              |          | -      |              |       |     |   |      |     |       |     |      |     |      |      |    |           |    |      |      |
| <u>~</u> | vigilancia              | Alarm        | a        | Iem    | npori        | zad   | or  |   |      |     |       |     |      |     |      |      |    |           |    |      |      |
|          | grabación               | 🔽 todo       | os la    | is mo  | vimie        | entos | s 🖪 | P | erso | ona | s [   |     | ehíc | ulo | 5    |      |    |           |    |      |      |
|          |                         | dom.         |          |        |              |       |     |   |      |     |       |     |      |     | T    |      |    |           |    |      |      |
|          |                         | lun.<br>mar  | $\vdash$ | +      | $\mathbb{H}$ | +     | ⊢   | Н | +    | +   | +     | ⊢   | H    | -   | +    |      | ╞  |           |    | ₽    | ╞    |
|          |                         | mié.         |          |        | Ħ            | 1     | t   |   | 1    | 1   | +     | t   |      |     | +    |      | t  |           |    |      | t    |
|          |                         | jue.<br>vie. | H        | +      | $\mathbb{H}$ | +     | ⊢   | Н | +    | +   | +     | ┝   | H    |     | +    |      | ┢  | $\square$ |    | ╉    | ┢    |
|          | configuración de<br>red | sáb.         | 0        | 1 2    | 3            | 45    | 6   | 7 | 8    | 9   | 10 11 | 12  | 13   | 14  | 15 1 | 6 17 | 18 | 19        | 20 | 21 2 | 2 23 |
|          | Almacenamiento          |              | ,        |        |              | 2     |     |   |      |     |       |     |      |     |      |      |    | •         | 6  |      | R    |
| ۵        | sistema                 | Acti         | var      | (      | Desa         | ctiva | r   |   |      |     |       |     |      |     |      |      |    |           |    |      |      |
|          |                         | api          | icar     | a otra | as cái       | nara  | IS  | ) |      |     | Gu    | ard | ar   |     |      |      |    |           |    |      |      |

# Configuración del FTP

Paso 1. Ir **Configuración de dispositivo** > **Vigilancia** > **FTP** y complete la información FTP requerida.

| Cor      | nfiguración             | configuración do ETD    |  |
|----------|-------------------------|-------------------------|--|
|          |                         | configuración de FTP    |  |
| ۵        | Cámara                  |                         |  |
|          |                         | configuración de FTP 🧄  |  |
|          |                         | Servidor                |  |
|          |                         | Servidor FTP -          |  |
|          |                         | introduzca aquí         |  |
|          |                         | puerto (1~65535) •      |  |
| <u>~</u> | vigilancia              | 21                      |  |
|          |                         |                         |  |
|          |                         | anónimo                 |  |
|          | FTP                     |                         |  |
|          |                         | Nombre de usuario •     |  |
|          | configuración de<br>red | Introduzca aqui         |  |
|          | Almacenamiento          | Contraseña              |  |
| \$       | sistema                 | introduzca aquí         |  |
|          |                         | Cargar                  |  |
|          |                         | video nítido e imagen 🗸 |  |

**Servidor FTP:** Escriba la dirección de su servidor FTP y el puerto FTP. El puerto FTP por defecto para los productos Reolink es el 21.

**Nombre de usuario y contraseña:** Introduzca el nombre de usuario y la contraseña de su servidor FTP. Si el nombre de usuario y la contraseña no son necesarios, habilite la opción Anónima.

**Directorio:** Establezca un directorio de carga para la grabación de vídeo del dispositivo.

**Tipo de archivo:** Elija subir tanto vídeos como imágenes, o sólo imágenes. **Posponer FTP:** Establezca el límite de tiempo de grabación tras la detección de movimiento. Esta opción sólo está disponible cuando el Tipo de archivo está configurado como Vídeo y la Programación FTP como Movimiento.

**Intervalo:** Establezca el intervalo de tiempo para la carga de imágenes. Esta opción está disponible cuando el Tipo de Archivo está configurado como Imagen. La opción personalizada está disponible y el intervalo de tiempo mínimo es de 2 segundos.

Paso 2. Configura el horario de subida de imágenes por FTP y haz clic en "Guardar"

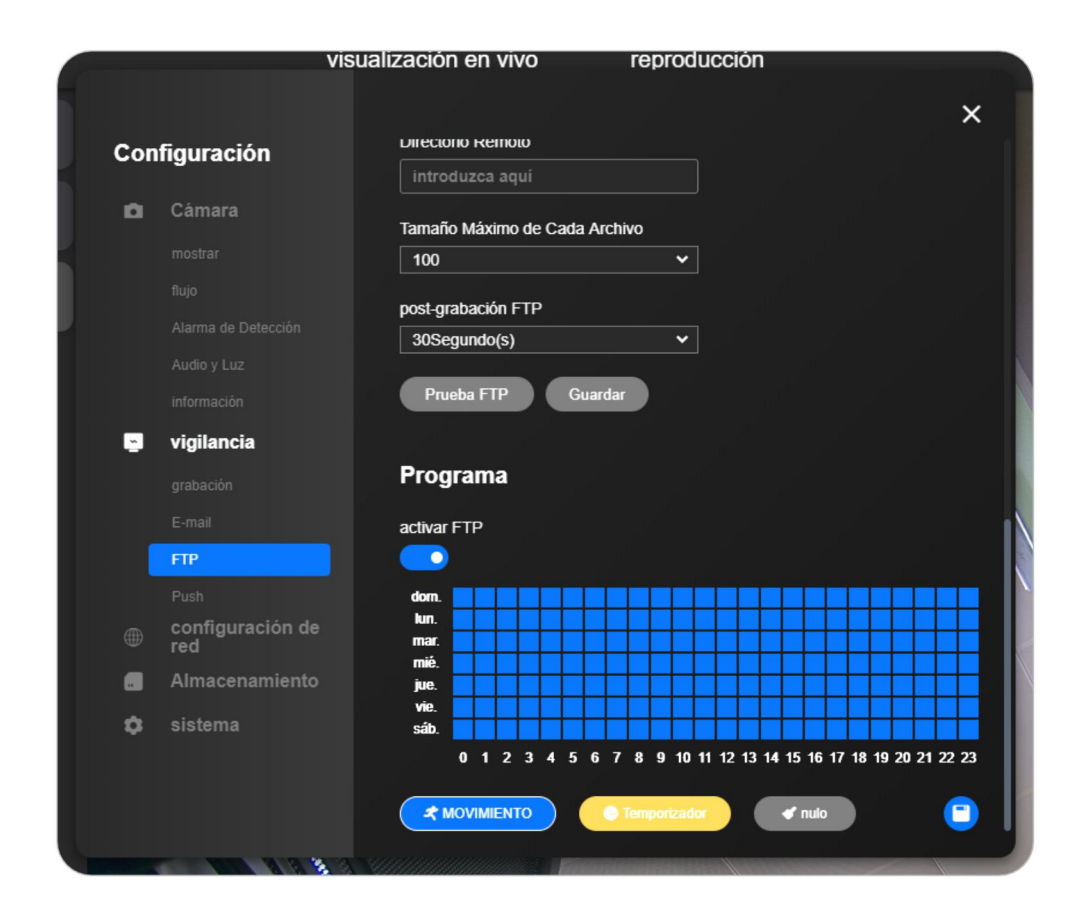

#### para guardar la configuración.

#### Nota:

**Temporizador** significa que la cámara grabará 24/7, mientras **Alarma** significa que la cámara grabará cuando se detecte movimiento.

Paso 3. Hacer clic **Prueba FTP** para comprobar si el FTP se ha configurado correctamente.

| <b>Juración</b><br>ámara<br>ostrar<br>Jjo<br>Iarma de Detección<br>Judio y Luz<br>formación | Direciónio Kein<br>Introduzca a<br>Tamaño Máxim<br>100<br>post-grabación<br>30Segundo(s       | ouo<br>quí<br>o de C<br>FTP                                                                                                    | ada /                                                                                                    | rchiv                                                                                                    | 0                                                                                                    |                                                                                                    |                                                                                                    |                                                                                                    |                                                                                                    |                                                                                                    |                                                                                                    |                                                                                                    |                                                                                                    | ×                                                                                                    |
|---------------------------------------------------------------------------------------------|-----------------------------------------------------------------------------------------------|----------------------------------------------------------------------------------------------------|----------------------------------------------------------------------------------------------------|----------------------------------------------------------------------------------------------------|----------------------------------------------------------------------------------------------------|----------------------------------------------------------------------------------------------------|----------------------------------------------------------------------------------------------------|----------------------------------------------------------------------------------------------------|----------------------------------------------------------------------------------------------------|----------------------------------------------------------------------------------------------------|----------------------------------------------------------------------------------------------------|----------------------------------------------------------------------------------------------------|----------------------------------------------------------------------------------------------------|----------------------------------------------------------------------------------------------------|
| juracion<br>ámara<br>ostrar<br>ijo<br>larma de Detección<br>udio y Luz<br>formación         | introduzca a<br>Tamaño Máxim<br>100<br>post-grabación<br>30Segundo(s                          | quí<br>o de C<br>FTP                                                                                                    | ada A                                                                                                    | archiv                                                                                                    | 0                                                                                                    | •                                                                                                    |                                                                                                    |                                                                                                    |                                                                                                    |                                                                                                    |                                                                                                    |                                                                                                    |                                                                                                    |                                                                                                    |
| <b>ámara</b><br>ostrar<br>ijo<br>larma de Detección<br>udio y Luz<br>formación              | Tamaño Máxim<br>100<br>post-grabación<br>30Segundo(s                                          | o de C<br>FTP                                                                                                    | ada A                                                                                                    | rchiv                                                                                                    | 0                                                                                                    | ~                                                                                                    |                                                                                                    |                                                                                                    |                                                                                                    |                                                                                                    |                                                                                                    |                                                                                                    |                                                                                                    |                                                                                                    |
|                                                                                             | 100<br>post-grabación<br>30Segundo(s                                                          | FTP                                                                                                    |                                                                                                    |                                                                                                    |                                                                                                    | ~                                                                                                    |                                                                                                    |                                                                                                    |                                                                                                    |                                                                                                    |                                                                                                    |                                                                                                    |                                                                                                    |                                                                                                    |
|                                                                                             | post-grabación<br>30Segundo(s                                                                 | FTP                                                                                                    |                                                                                                    |                                                                                                    |                                                                                                    |                                                                                                    |                                                                                                    |                                                                                                    |                                                                                                    |                                                                                                    |                                                                                                    |                                                                                                    |                                                                                                    |                                                                                                    |
|                                                                                             | post-grabación<br>30Segundo(s                                                                 |                                                                                                    |                                                                                                    |                                                                                                    |                                                                                                    |                                                                                                    |                                                                                                    |                                                                                                    |                                                                                                    |                                                                                                    |                                                                                                    |                                                                                                    |                                                                                                    |                                                                                                    |
|                                                                                             | SUSEgundo(S                                                                                   |                                                                                                    |                                                                                                    |                                                                                                    |                                                                                                    | •                                                                                                    |                                                                                                    |                                                                                                    |                                                                                                    |                                                                                                    |                                                                                                    |                                                                                                    |                                                                                                    |                                                                                                    |
|                                                                                             |                                                                                               | /                                                                                                    |                                                                                                    |                                                                                                    |                                                                                                    |                                                                                                    |                                                                                                    |                                                                                                    |                                                                                                    |                                                                                                    |                                                                                                    |                                                                                                    |                                                                                                    |                                                                                                    |
|                                                                                             | Prueba FTP                                                                                    | D(                                                                                                    | Gua                                                                                                    | rdar                                                                                                    |                                                                                                    |                                                                                                    |                                                                                                    |                                                                                                    |                                                                                                    |                                                                                                    |                                                                                                    |                                                                                                    |                                                                                                    |                                                                                                    |
| igilancia                                                                                   |                                                                                               |                                                                                                    |                                                                                                    |                                                                                                    |                                                                                                    |                                                                                                    |                                                                                                    |                                                                                                    |                                                                                                    |                                                                                                    |                                                                                                    |                                                                                                    |                                                                                                    |                                                                                                    |
|                                                                                             | Programa                                                                                      |                                                                                                    |                                                                                                    |                                                                                                    |                                                                                                    |                                                                                                    |                                                                                                    |                                                                                                    |                                                                                                    |                                                                                                    |                                                                                                    |                                                                                                    |                                                                                                    |                                                                                                    |
|                                                                                             | activar FTP                                                                                   |                                                                                                    |                                                                                                    |                                                                                                    |                                                                                                    |                                                                                                    |                                                                                                    |                                                                                                    |                                                                                                    |                                                                                                    |                                                                                                    |                                                                                                    |                                                                                                    |                                                                                                    |
| TP                                                                                          |                                                                                               |                                                                                                    |                                                                                                    |                                                                                                    |                                                                                                    |                                                                                                    |                                                                                                    |                                                                                                    |                                                                                                    |                                                                                                    |                                                                                                    |                                                                                                    |                                                                                                    |                                                                                                    |
| ush                                                                                         | dom.                                                                                          |                                                                                                    |                                                                                                    |                                                                                                    |                                                                                                    |                                                                                                    |                                                                                                    | Т                                                                                                    |                                                                                                    | T                                                                                                    |                                                                                                    | T                                                                                                    |                                                                                                    | T                                                                                                    |
| onfiguración de<br>ed                                                                       | lun. <b>a</b> n.                                                                              |                                                                                                    |                                                                                                    |                                                                                                    |                                                                                                    |                                                                                                    |                                                                                                    |                                                                                                    |                                                                                                    |                                                                                                    |                                                                                                    |                                                                                                    |                                                                                                    |                                                                                                    |
| Imacenamiento                                                                               | jue.                                                                                          |                                                                                                    | ++                                                                                                    | ++                                                                                                    |                                                                                                    |                                                                                                    | $\square$                                                                                                    |                                                                                                    |                                                                                                    | +                                                                                                    | $\square$                                                                                                    | +                                                                                                    | $\square$                                                                                                    | +                                                                                                    |
| istema                                                                                      | vie. <b>E E</b><br>Sáb. <b>E E</b>                                                            |                                                                                                    |                                                                                                    |                                                                                                    |                                                                                                    |                                                                                                    |                                                                                                    |                                                                                                    |                                                                                                    |                                                                                                    |                                                                                                    |                                                                                                    |                                                                                                    |                                                                                                    |
|                                                                                             | 0 1 2                                                                                         | 34                                                                                                    | 5 E                                                                                                    | i 7                                                                                                    | 89                                                                                                    | 10 11                                                                                                    | 12 1                                                                                                    | 3 14                                                                                                    | 15 1                                                                                                    | 6 17                                                                                                    | 18 1                                                                                                    | 9 20                                                                                                    | 21 2                                                                                                    | 2 23                                                                                                    |
|                                                                                             |                                                                                               | то                                                                                                    |                                                                                                    | 🕒 Te                                                                                                    | mpori                                                                                                    | zador                                                                                                    |                                                                                                    |                                                                                                    | <b>4</b> nu                                                                                                    |                                                                                                    |                                                                                                    |                                                                                                    | Y                                                                                                    |                                                                                                    |
|                                                                                             | gilancia<br>abación<br>mail<br>P<br>Jish<br>configuración de<br>ed<br>Imacenamiento<br>istema | gilancia<br>abación<br>mail<br>activar FTP<br>mail<br>activar FTP<br>activar FTP<br>mail<br>activar FTP<br>mail<br>activar FTP<br>mail<br>activar FTP<br>mail<br>activar FTP<br>mail<br>activar FTP<br>mail<br>activar FTP<br>mail<br>activar FTP<br>mail<br>activar FTP<br>activar FTPP<br>activar FTPP<br>activar FTPP<br>activar FTPP<br>activar FTPP | gilancia<br>abación<br>mal<br>abación<br>mal<br>activar FTP<br>mal<br>activar FTP<br>onfiguración de<br>ilmacenamiento<br>stema<br>0 1 2 3 4<br>★ MOVIMIENTO | gilancia<br>abación<br>mail<br>activar FTP<br>rP<br>sh<br>onfiguración de<br>dom.<br>mai.<br>activar FTP<br>on<br>stema<br>on<br>stema<br>on<br>1 2 3 4 5 6<br>C<br>C<br>MOVIMIENTO | gilancia<br>abación Programa<br>mal activar FTP<br>p<br>sh<br>onfiguración de<br>dom.<br>imacenamiento<br>stema<br>0 1 2 3 4 5 6 7 | gilancia<br>abación<br>mal<br>activar FTP<br>pr<br>sh<br>onfiguración de<br>dom.<br>Imacenamiento<br>stema<br>0 1 2 3 4 5 6 7 8 9<br>✓ MOVIMIENTO | gilancia<br>abación<br>mal<br>activar FTP<br>me<br>sh<br>configuración de<br>dom.<br>max<br>max<br>stema<br>0 1 2 3 4 5 6 7 8 9 10 11<br>Cremorizado | gilancia<br>abación<br>mal<br>activar FTP<br>re<br>ush<br>onfiguración de<br>dom.<br>unacenamiento<br>stema<br>0 1 2 3 4 5 6 7 8 9 10 11 12 1 | gilancia         abación         mail         activar FTP         rp         ush         omfiguración de<br>dimacenamiento         stema         0       1       2       3       4       5       6       7       8       9       10       11       12       13       14 | gilancia<br>abación<br>mail<br>activar FTP<br>rP<br>sh<br>onfiguración de<br>dom.<br>imacenamiento<br>stema<br>0 1 2 3 4 5 6 7 8 9 10 11 12 13 14 15 1 | gilancia<br>abación<br>mail<br>activar FTP<br>P<br>sh<br>onfiguración de<br>dom.<br>imacenamiento<br>stema<br>0 1 2 3 4 5 6 7 8 9 10 11 12 13 14 15 16 17 | gilancia<br>abación<br>mail activar FTP<br>rP<br>sh<br>onfiguración de<br>dom.<br>imacenamiento<br>stema<br>0 1 2 3 4 5 6 7 8 9 10 11 12 13 14 15 16 17 18 1 | gilancia<br>abación Programa<br>mal activar FTP<br>rP<br>ush<br>onfiguración de<br>Imacenamiento<br>stema 0 1 2 3 4 5 6 7 8 9 10 11 12 13 14 15 16 17 18 19 20 | gilancia<br>abación mal activar FTP<br>rP<br>ssh<br>onfiguración de<br>Imacenamiento<br>stema<br>0 1 2 3 4 5 6 7 8 9 10 11 12 13 14 15 16 17 18 19 20 21 2<br>CMOVIMIENTO<br>Tunocizador<br>o Tunocizador<br>o Tunocizado |

# Reproducción y descarga de grabaciones

Aquí lo guiaremos para reproducir videos grabados en el Reolink Client siguiendo los siguientes pasos:

Paso 1: Inicie Reolink Client e inicie sesión en su cámara/NVR y luego haga clic en **Reproducción** botón para entrar en la página de **Reproducción**.

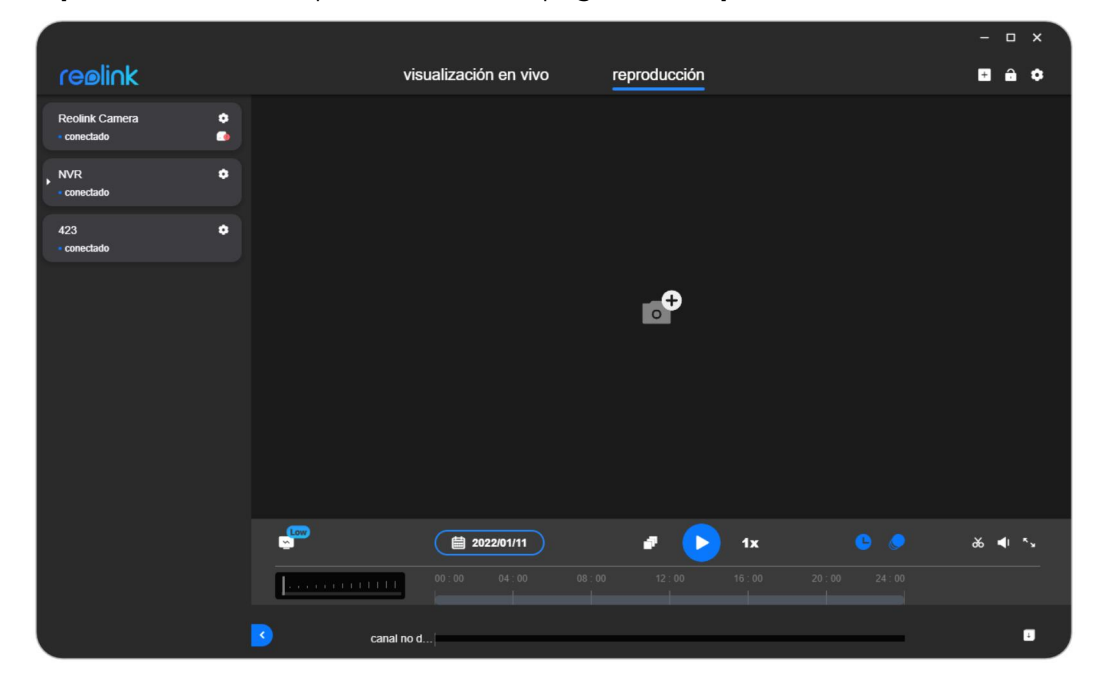

Paso 2: Arrastre y suelte la cámara desde el menú del lado izquierdo a la interfaz de reproducción.

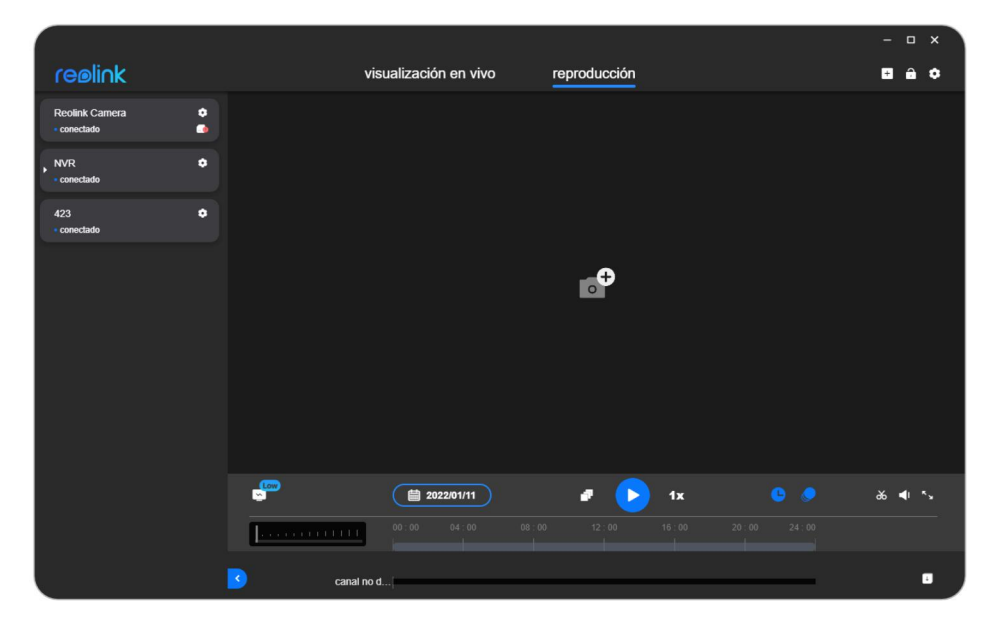

Paso 3: Elija una fecha. Las fechas de las grabaciones estarán marcadas en azul. Haga clic izquierdo en la barra azul para seleccionar el tiempo de las grabaciones que desea reproducir.

|                             |        |                                        |              | - 🗆 × |
|-----------------------------|--------|----------------------------------------|--------------|-------|
| reøli∩k                     | visu   | alización en vivo                      | reproducción | C ê ¢ |
| Reolink Camera    conectado |        |                                        |              |       |
| NVR Conectado               |        |                                        |              |       |
| 423 ¢<br>• conectado        |        |                                        |              |       |
|                             |        |                                        |              |       |
|                             | 2022 / | 01 ^ ~                                 |              |       |
|                             | dom. I | lun. mar. mié. jue. vie. sáb.<br>1     |              |       |
|                             |        | 3 4 5 6 7 8                            |              |       |
|                             | 9      | 10 11 12 13 14 15<br>17 18 19 20 21 22 |              |       |
|                             |        |                                        |              |       |
|                             | 30     | 31                                     |              |       |
|                             |        | <b>≅ 2022/01/10</b>                    | 🕫 🜔 1x 🛛 🔮 🤌 | ₩ •   |
|                             |        |                                        |              |       |
|                             | 423    |                                        |              | •     |

Paso 4: Haga clic en **Descargar** y luego marque los videos grabados que desea descargar.

|                                   |     |                 |              |          |          |              |          |            |               |   |   |            | × |
|-----------------------------------|-----|-----------------|--------------|----------|----------|--------------|----------|------------|---------------|---|---|------------|---|
| reøli∩k                           |     | visua           | alizac       | ión e    | n viv    | vo           |          | reproducci | ión           |   | ÷ | î          | ٠ |
| Reolink Camera ¢<br>• conectado 0 |     |                 |              |          |          |              |          |            |               |   |   |            |   |
| NVR 🗢                             |     |                 |              |          |          |              |          |            |               |   |   |            |   |
| 423 ¢<br>• conectado              |     |                 |              |          |          |              |          |            |               |   |   |            |   |
|                                   |     |                 |              |          |          |              |          | Þ          |               |   |   |            |   |
|                                   |     | <b>2022</b> / 0 | 01           |          |          | ^ `          | •        |            |               |   |   |            |   |
|                                   |     | dom. Iu         | in. mar.     | mié.     | jue.     | vie. sá<br>1 | ib.<br>1 |            |               |   |   |            |   |
|                                   |     |                 | 34           |          |          | 78           | 3        |            |               |   |   |            |   |
|                                   |     | 9               | 0 11<br>7 18 | 12<br>19 | 13<br>20 | 14 1         | 5<br>2   |            |               |   |   |            |   |
|                                   |     | 23 2            | 4 25         | 26       | 27       | 28 2         | 9        |            |               |   |   |            |   |
|                                   |     | 30 3            | 11           |          |          |              |          |            |               |   |   |            |   |
|                                   |     |                 |              | 2022/0   | 1/10     |              |          | • (        | <b>&gt;</b> 1 | x | 8 | <b>∢</b> ' | 5 |
|                                   |     |                 |              |          |          |              |          |            |               |   |   |            |   |
|                                   | 423 |                 |              |          |          |              |          |            |               |   |   |            | • |

Paso 5: Haga clic en **Descargar** para comenzar a descargar videos.

| ſ       | descarga           | r                           |             | -<br>2022-01 | 1-10            |                  | >                                     | <  |
|---------|--------------------|-----------------------------|-------------|--------------|-----------------|------------------|---------------------------------------|----|
| ¢<br>]) |                    |                             |             |              |                 |                  |                                       |    |
| •       | Can<br>Hor<br>Tipo | nal 423<br>a 00 ✓ 00<br>D ⊘ | ♥ 00 ♥      | — 23         | ▼ 59 <b>∨</b>   | 59 🗸             |                                       |    |
|         |                    | nombre de arch              | Dispositivo | Тіро         | tiempo d        | duración         | tamaño                                |    |
|         | 2                  | 423-2022011000              | 423         | Ø            | 00:00:44        | 00:00:27         | 785.85KB                              |    |
|         |                    | 423-2022011000              | 423         | ø            | 00:02:44        | 00:02:49         | 4.49MB                                |    |
|         |                    | 423-2022011000              | 423         | ۲            | 00:06:40        | 00:05:04         | 8.12MB                                |    |
|         |                    | 423-2022011000              | 423         | ٢            | 00:11:36        | 00:00:15         | 500.23KB                              |    |
|         |                    | 423-2022011000              | 423         | Q            | 00:12:12        | 00:00:29         | 828.51KB                              |    |
|         |                    | 423-2022011000              | 423         | Q            | 00:13:16        | 00:00:36         | 1.02MB                                |    |
|         |                    | 423-2022011000              | 423         | Ø            | 00:13:44        | 00:00:28         | 834.83KB                              |    |
|         |                    | 423-2022011000              | 423         | ۲            | 00:14:16        | 00:01:30         | 2.20MB                                |    |
|         | selecciona         | ir todo                     | К < (1      | 23           | 4 5 <b>&gt;</b> | <b>X</b><br>1 de | descargar<br>archivo193 ya selecciona | do |

# 6. Utilice Reolink Client

# Configurar grabación local

Los siguientes pasos lo guiarán a través de cómo configurar **Calendario de registros locales** a través del Nuevo Cliente Reolink.

Paso 1. Inicie Reolink Client y haga clic en **Configuración del cliente**.

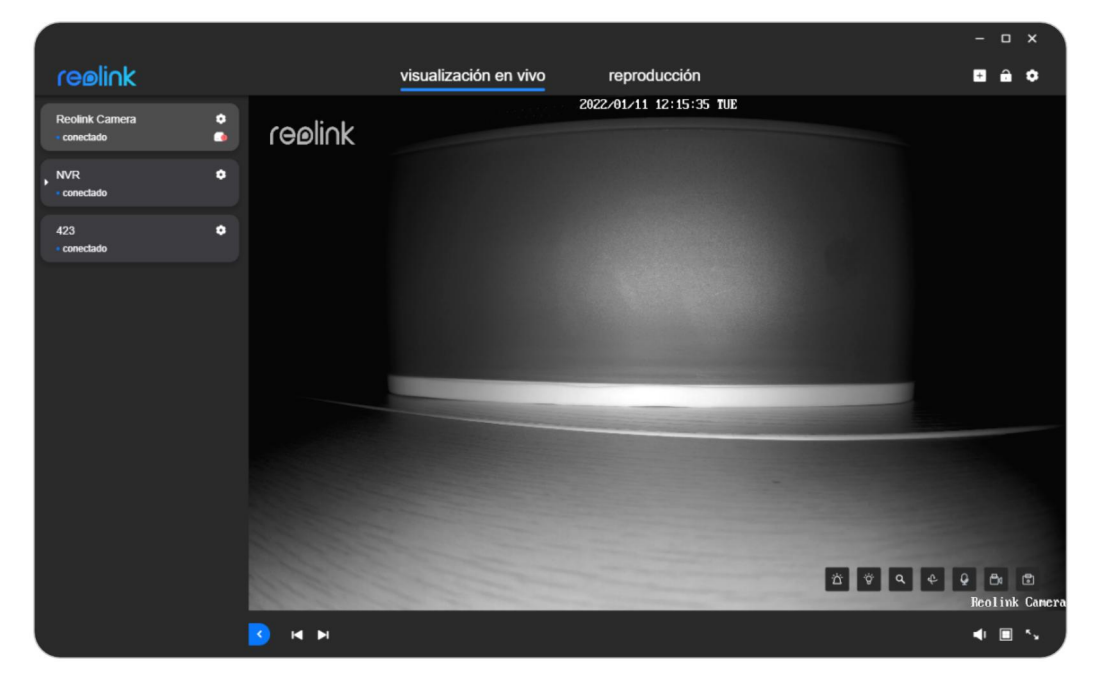

Paso 2: Ir a la página de **Registro** y encienda **Habilitar registro** para habilitar la grabación local. Luego elija el tipo de registro (**Temporizador**, **Movimiento**, y **Ninguno**) y elija los cuadrados para establecer el horario de grabación. Haga clic en el botón de **Guardar** para guardar la configuración, y la cámara comenzará a grabar según lo configuró.

| configuración de<br>Client | · · · · · · · · · · · · · · · · · · ·                                                                                                    | × |
|----------------------------|----------------------------------------------------------------------------------------------------|---|
| 🖨 general                  | guardar videos para                                                                                                    |   |
| S general                  | C:\Users\reolink\Videos\reolink navegar                                                                                                    |   |
|                            | tamaño de carpeta de video<br><b>5 GB</b><br>aviso de poco espacio de disco duro<br><b>1024 MB</b><br><b>programa de grabación local</b><br>activar la grabación |   |
|                            | dom.                                                                                                    | ŀ |
|                            |                                                                                                    |   |
|                            |                                                                                                    |   |
|                            | vie.                                                                                                    |   |
|                            | sau.<br>0 1 2 3 4 5 6 7 8 9 10 11 12 13 14 15 16 17 <u>18 19 20 21 22 23</u>                                                                                     |   |
| sobreReolink               |                                                                                                    |   |
|                            | MOVIMIENTO     Temporizador     Inulo                                                                                                    |   |

### Notas:

1. El programa de grabación local solo se aplica a las cámaras en las que ha iniciado sesión.

2. Si necesita configurar la grabación de detección de movimiento, configure el detección de movimiento z uno y sensibilidad de detección de movimiento primero.

3. La grabación local funcionará solo cuando se esté ejecutando Reolink Client. Si la PC entra en el modo de suspensión, puede dejar de funcionar.

4. Los videos grabados se pueden encontrar en la **Ruta de registro** establecida.

# Agregar un Dispositivo

Agregue una cámara o NVR al nuevo cliente Reolink ingresando el UID Si su cámara/NVR no está en la misma LAN que su PC (en una red diferente), puede seguir esta guía para agregar la cámara a través de UID. Luego puede ver sus cámaras a través de WAN (de forma remota).

## Notas:

1. Se sugiere utilizar el UID para el acceso remoto.

2. Las cámaras con batería Reolink solo admiten acceso remoto mediante UID.

3. Si está utilizando el nombre de dominio/dirección IP para acceder a las cámaras, asegúrese de que la configuración de reenvío de puertos en su enrutador sea correcta.

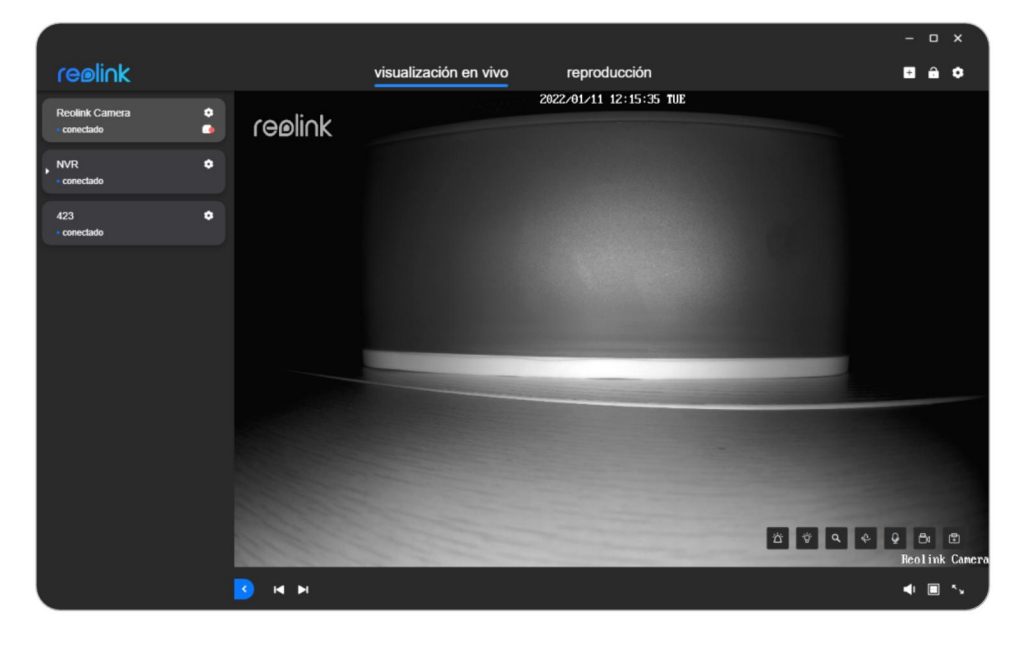

Paso 1. Haga clic en el icono "+", seleccione UID, luego ingrese el UID de su cámara.

| escanear y a | ıgregar dispositivos en L | AN IP/ nombre de | e dominio XJID |
|--------------|---------------------------|------------------|----------------|
|              |                           |                  |                |
| l i          |                           |                  |                |
|              |                           |                  |                |
|              | [                         |                  |                |
|              | UID introduzca aqui       |                  |                |
|              |                           |                  |                |
|              |                           |                  |                |
|              |                           |                  |                |
|              |                           |                  |                |
|              |                           |                  | Agregar        |
|              |                           |                  |                |

Paso 2. Luego ingrese el nombre de usuario ("**administración**" por defecto) y la contraseña de la cámara. Después de eso, haga clic en **Acceso** para agregar su cámara al Reolink Client.

| Inicio de sesión d | el dispositivo      | × |
|--------------------|---------------------|---|
|                    |                     |   |
|                    | My Device           |   |
|                    | admin               |   |
|                    | Contraseña <b>⊙</b> |   |
|                    |                     |   |
|                    | iniciar sesión      |   |
|                    |                     |   |

Agregue una cámara o NVR al cliente Reolink ingresando manualmente la IP Siga los pasos a continuación para agregar una cámara o NVR a su Reolink Client. Paso 1: Busque el dirección IP de su dispositivo, y puede encontrar la dirección IP de su dispositivo mientras escanea en LAN o en la interfaz de su enrutador. Paso 2: Una vez que sepa la dirección IP de su dispositivo, haga clic en el botón " + ", elija el **IP/Dominio**, luego ingrese manualmente la dirección IP del dispositivo. El puerto predeterminado es 9000.

Y luego haga clic en el **Agregar** botón.

|                  |                                       |                                             |                       |                                                                                                    | - 0      | ^      |
|------------------|---------------------------------------|---------------------------------------------|-----------------------|----------------------------------------------------------------------------------------------------|----------|--------|
| reølink          |                                       | visualización en vivo                       | reproducción          |                                                                                                    | + 🔒      | ٠      |
| Reolink Camera 👲 |                                       |                                             | 2022/01/11 12:15:35 T | UE                                                                                                    |          |        |
| conectado        | reølink                               |                                             |                       |                                                                                                    |          |        |
| NVR Conectado    |                                       |                                             |                       |                                                                                                    |          |        |
| 423              |                                       |                                             |                       |                                                                                                    |          |        |
| • conectado      |                                       |                                             |                       |                                                                                                    |          |        |
|                  |                                       |                                             |                       |                                                                                                    |          |        |
|                  |                                       |                                             |                       |                                                                                                    |          |        |
|                  |                                       |                                             |                       |                                                                                                    |          |        |
|                  |                                       |                                             |                       |                                                                                                    |          |        |
|                  |                                       |                                             |                       | The second second second second second second second second second second second second second second second s |          |        |
|                  |                                       |                                             |                       |                                                                                                    |          |        |
|                  |                                       |                                             |                       |                                                                                                    |          |        |
|                  |                                       |                                             |                       |                                                                                                    |          |        |
|                  |                                       |                                             |                       |                                                                                                    |          | 12     |
|                  | an an                                 |                                             |                       |                                                                                                    | Reolink  | Camera |
|                  | K H K                                 |                                             |                       |                                                                                                    |          | 5      |
|                  |                                       |                                             |                       |                                                                                                    |          |        |
|                  |                                       |                                             |                       |                                                                                                    |          |        |
|                  |                                       |                                             |                       |                                                                                                    |          |        |
| escanear         | v agregar d                           | ispositivo <u>s en</u>                      | LAN IP/n              | ombre de domini                                                                                                | o X      | JID    |
| escanear         | y agregar d                           | ispositivos en                              | LAN IP/ n             | ombre de domini                                                                                                | <u> </u> | JID    |
| escanear         | y agregar d                           | ispositivos en                              | LAN IP/ n             | iombre de domini                                                                                               | o X      | DIC    |
| escanear         | y agregar d                           | ispositivos en                              | LAN IP/ n             | oombre de domini                                                                                               | o X      | JID    |
| escanear         | y agregar d                           | ispositivos en                              | LAN IP/ n             | ombre de domini                                                                                                | • X      | JID    |
| escanear         | y agregar d                           | ispositivos en                              | LAN IP/ n             | ombre de domini                                                                                                | • X      | JID    |
| escanear         | y agregar d                           | ispositivos en                              | LAN IP/ n             | ombre de domini                                                                                                | • X      | JID    |
| escanear         | y agregar d                           | ispositivos en<br>e de dominio intr         | LAN IP/ n             | ombre de domini                                                                                                | o X      | JID    |
| escanear         | y agregar d<br>IP/ nombr              | ispositivos en<br>e de dominio intr         | LAN IP/ n             | ombre de domini                                                                                                | • X      | JID    |
| escanear         | y agregar d<br>IP/ nombr<br>puerto 90 | ispositivos en<br>e de dominio intr<br>000  | LAN IP/ n             | nombre de domini                                                                                               | o X      | JID    |
| escanear         | y agregar d<br>IP/ nombr<br>puerto 90 | ispositivos en<br>e de dominio intr<br>000  | LAN IP/ n             | nombre de domini                                                                                               | o X      | JID    |
| escanear         | y agregar d<br>IP/ nombr<br>puerto 90 | ispositivos en<br>e de dominio intr<br>000  | LAN IP/ n             | nombre de domini                                                                                               | o X      | JID    |
| escanear         | y agregar d<br>IP/ nombr<br>puerto 90 | ispositivos en<br>e de dominio intr<br>000  | LAN IP/ n             | ombre de domini                                                                                                | o X      | JID    |
| escanear         | y agregar d<br>IP/ nombr<br>puerto 90 | ispositivos en<br>re de dominio intr<br>000 | LAN IP/ n             | ombre de domini                                                                                                | o X      | PID    |
| escanear         | y agregar d<br>IP/ nombr<br>puerto 90 | ispositivos en<br>e de dominio intr<br>000  | LAN IP/ n             | nombre de domini                                                                                               | o X      | PID    |
| escanear         | y agregar d<br>IP/ nombr<br>puerto 90 | ispositivos en<br>e de dominio intr<br>000  | LAN IP/ n             | ombre de domini                                                                                                | o X      | DID    |
| escanear         | y agregar d<br>IP/ nombr<br>puerto 90 | ispositivos en<br>re de dominio intr<br>000 | LAN IP/ n             | nombre de domini                                                                                               | o X      | PID    |

Paso 3: luego ingrese el nombre de usuario (" **administración** " por defecto) y la contraseña de la cámara. Después de eso, haga clic en **Acceso** para agregar su cámara al Reolink Client.

| Inicio de sesión de | el dispositivo      | × |
|---------------------|---------------------|---|
|                     | My Device           |   |
|                     | admin               |   |
|                     | Contraseña <b>⊙</b> |   |
|                     |                     |   |
|                     | iniciar sesión      |   |
|                     |                     |   |

Agregue cámaras o NVR en LAN a través del cliente Reolink

Cuando sus cámaras o NVR están en la misma LAN que su PC, puede agregarlos a través del Reolink Client fácilmente consultando los siguientes métodos: Método 1. Añadir Automaticamente

Si elije la opción **Agregar dispositivo automáticamente** bajo los ajustes **Generales** se habilita la configuración y la contraseña de la cámara es la predeterminada (contraseña en blanco), el dispositivo aparecerá automáticamente en la lista de dispositivos y podrá ver directamente las transmisiones en vivo de esta cámara. Si la opción **Agregar dispositivo automáticamente** bajo ajustes **Generales** se ha habilitado en la configuración y se ha establecido una contraseña para él a través de otros dispositivos, el dispositivo también aparecerá automáticamente en la lista de dispositivos pero con un mensaje de error "**Contraseña incorrecta**".

|                    |           |                       |                         |        | - • ×                     |
|--------------------|-----------|-----------------------|-------------------------|--------|---------------------------|
| reølink            |           | visualización en vivo | reproducción            |        | C ê ¢                     |
| Reolink Camera     | 2 ceolink |                       | 2022/01/11 12:15:35 TUE |        |                           |
|                    |           |                       |                         |        |                           |
| • conectado        | •         |                       |                         |        |                           |
| 423<br>• conectado | •         |                       |                         |        |                           |
|                    |           |                       |                         |        |                           |
|                    |           |                       |                         |        |                           |
|                    |           |                       |                         |        |                           |
|                    |           |                       |                         |        |                           |
|                    |           |                       |                         |        |                           |
|                    |           |                       |                         |        |                           |
|                    |           |                       |                         |        |                           |
|                    |           |                       |                         |        |                           |
|                    |           |                       |                         | 2° ° Q | 🔶 🧟 🛱 🕄<br>Reolink Camera |
|                    | M M 🚺     |                       |                         |        | ∢ ∎ ۲                     |

| configuración de<br>Client | general                              | × |
|----------------------------|--------------------------------------|---|
| general                    | •                                    |   |
| ∎( grabación               | actualización automática de Client   |   |
|                            | Agregar dispositivos automáticamente |   |
|                            | Modo estirado                        |   |
|                            | formato de fecha<br>AAAA/MM/DD       |   |
|                            | alarma beep                          |   |
| sobreReolink               | contraseña de bloqueo de pantalla    |   |
|                            | idioma                               |   |

Método 2 Escanear dispositivo en LAN

Escoger **Añadir dispositivo > Escanear dispositivo(s) en LAN** para escanear su dispositivo Reolink.

Las cámaras en la misma red local aparecerán automáticamente. Haga clic en el botón "+" para agregarlo.

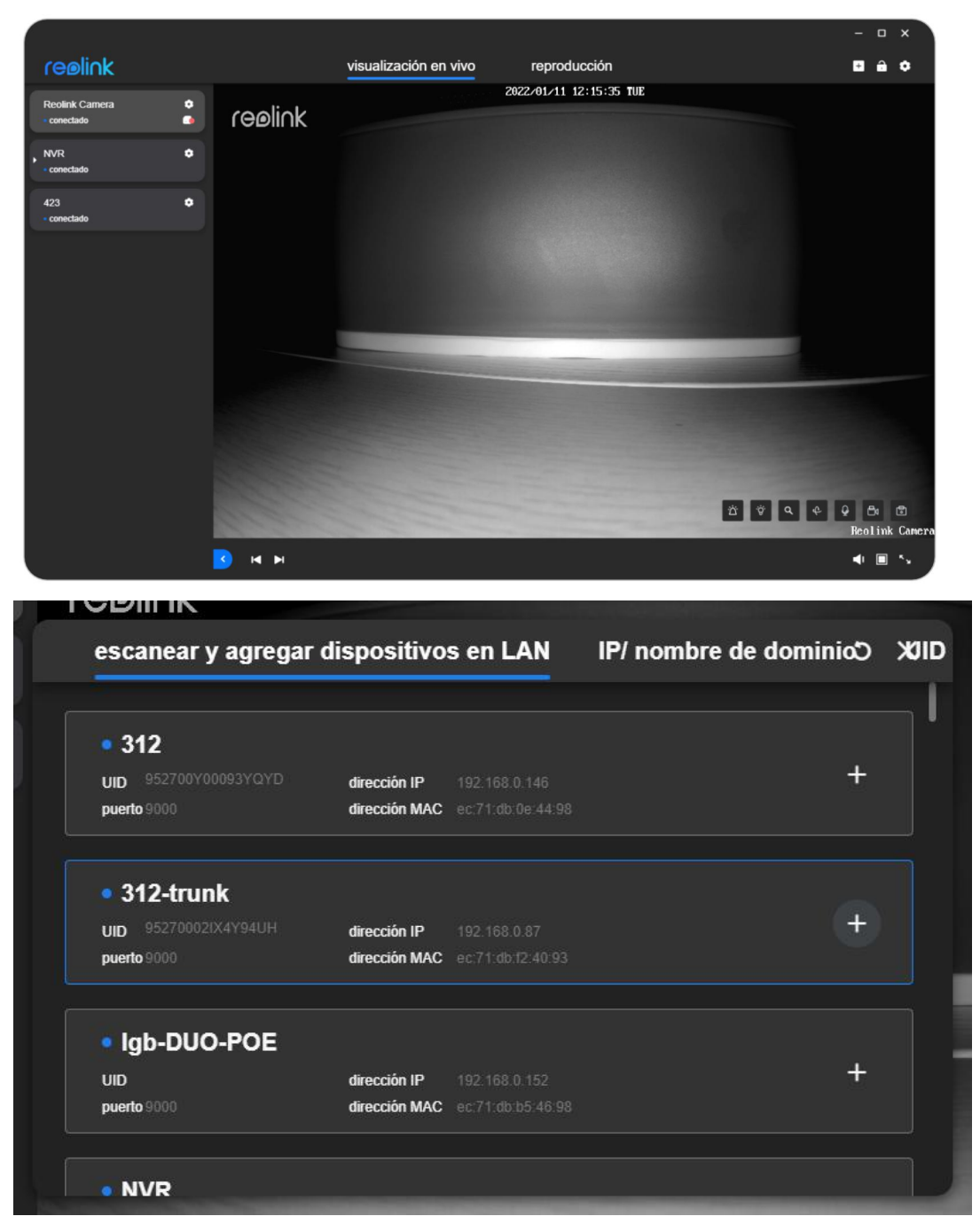

Si tiene indicaciones de error de "**Contraseña incorrecta**", haga clic a la izquierda en **Editar** para ingresar la contraseña de inicio de sesión de la cámara, luego podrá ver la transmisión en vivo.

# Eliminar un dispositivo

Puede seguir los pasos a continuación para eliminar su cámara o NVR del Reolink Client.

Paso 1. Haga clic derecho en la cámara en la lista de dispositivos.

Paso 2. Haga click en **Borrar**.

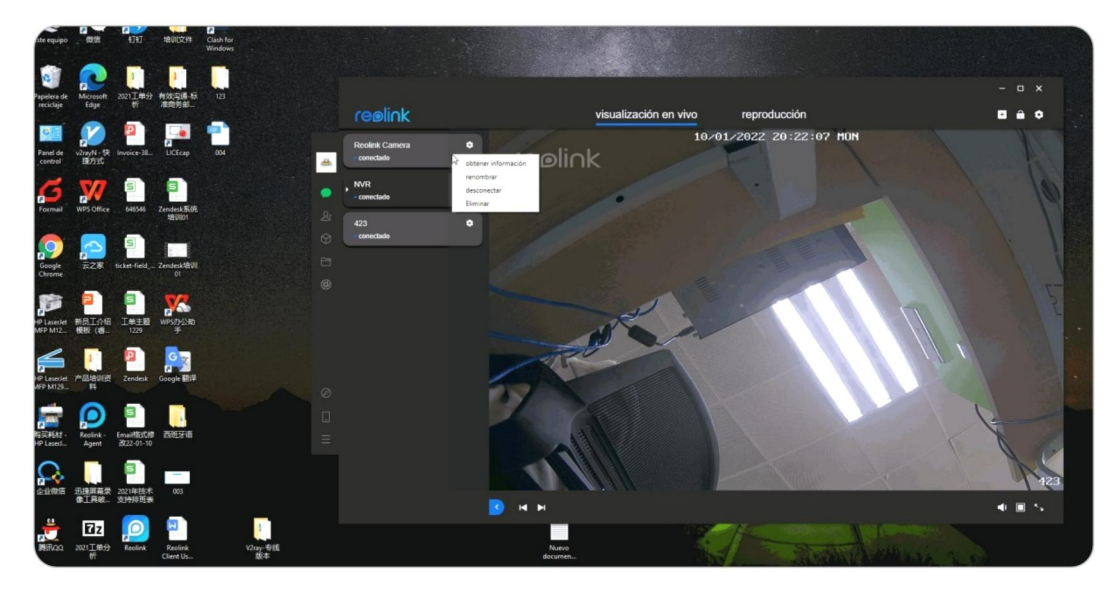

## Aviso

Si desea eliminar una cámara en LAN mientras aún está conectada, deshabilite **Agregar dispositivos automáticamente** primero; de lo contrario, la cámara volverá a aparecer después de eliminarse.

# Ajustes del cliente

### Ir Configuración del cliente > General.

Puede habilitar **Ejecutar en el arranque**, **Actualización automática de clientes**, **Agregar dispositivos automáticamente**, **Modo de estiramiento**, **pitido de alarma**, **Contraseña de pantalla de bloqueo**, y también puede configurar el **Idioma**.

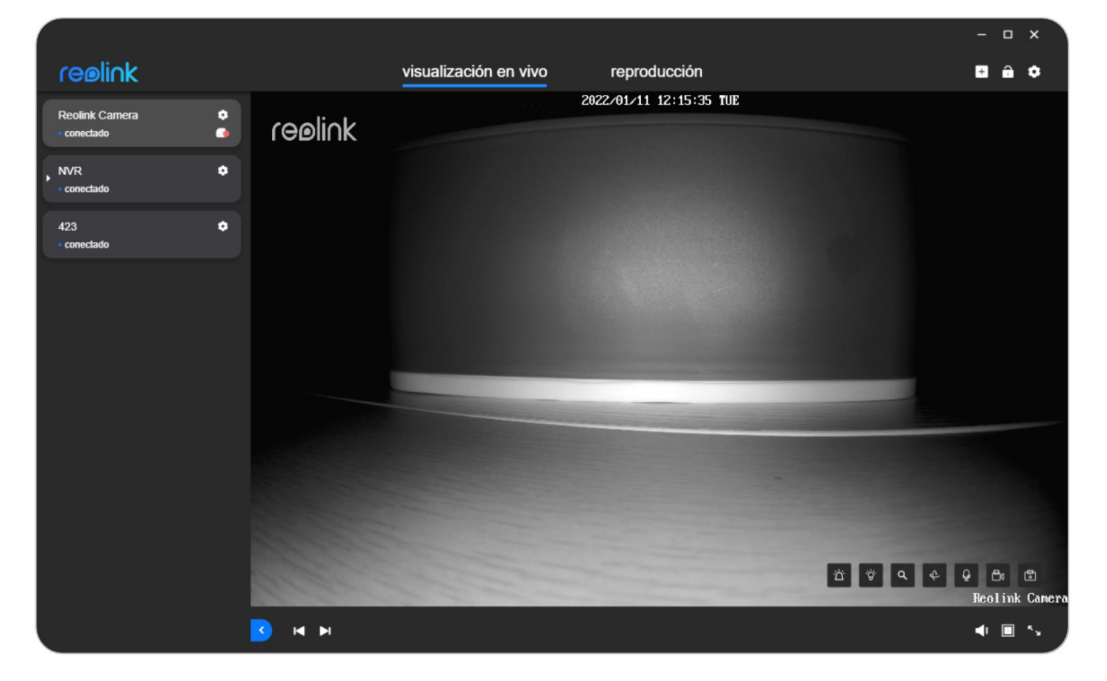

|                  |                                      | × |
|------------------|--------------------------------------|---|
| configuración de | general                              |   |
|                  | ejecutarse en el inicio              |   |
| general          |                                      |   |
| ∎≀ grabación     | actualización automática de Client   |   |
|                  | Agregar dispositivos automáticamente |   |
|                  | Modo estirado                        |   |
|                  | formato de fecha<br>AAAA/MM/DD Y     |   |
|                  | alarma beep                          |   |
| sobreReolink     | contraseña de bloqueo de pantalla    |   |
|                  | idioma                               |   |

# 7. Ajustes de la cámara

# **Red y Conexión**

## Comprobar el estado de la red

Inicie sesión en su dispositivo y vaya a **Configuración de dispositivo** > **Configuración de red**. Verifique la señal WiFi y la información de red de su dispositivo.

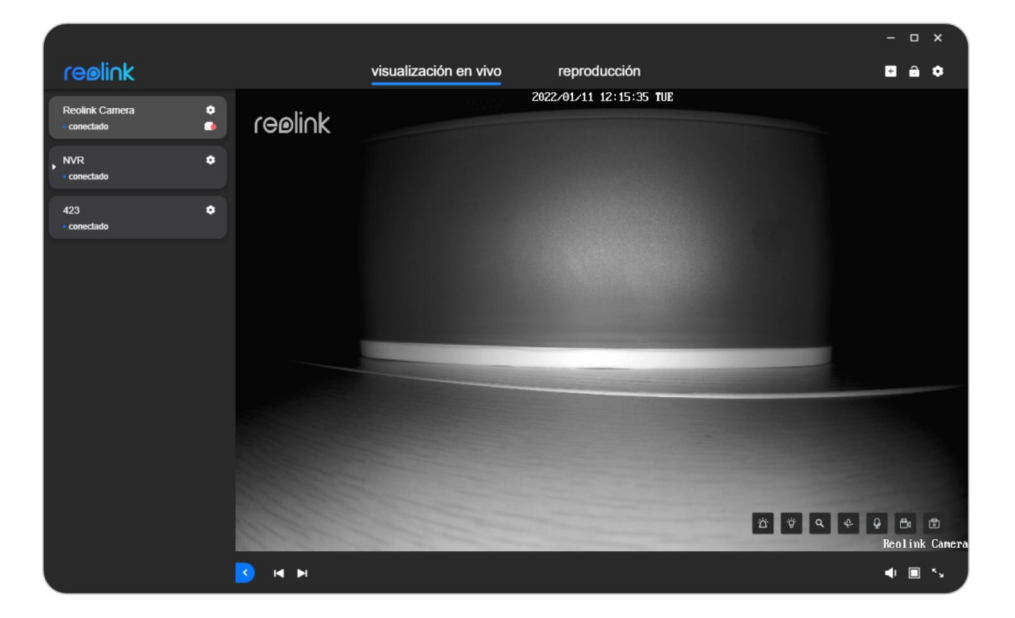

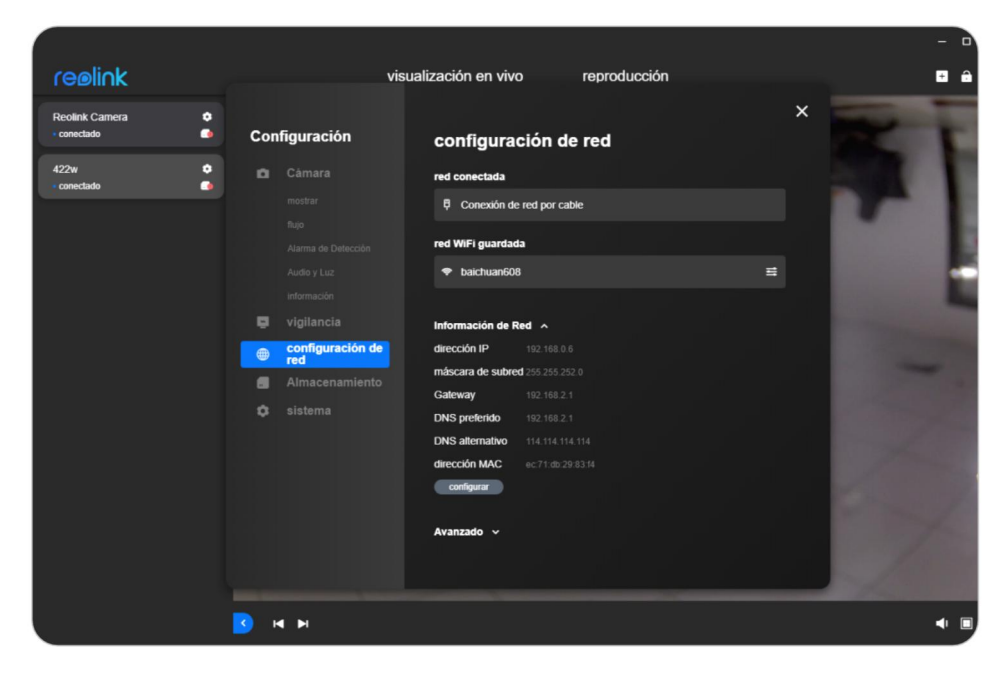

# **Cambiar conexión Wi-Fi**

Ajustes de la cámara > Configuración de red > Hacer clic en 📫 > Elija otro WiFi al que quiera conectarse.

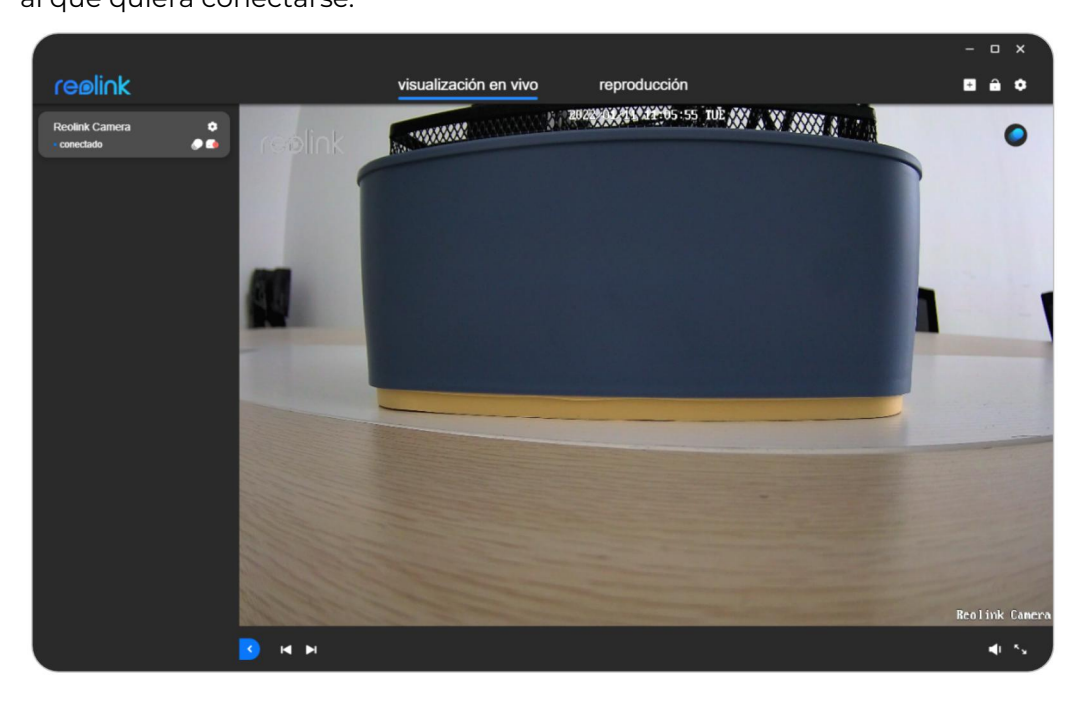

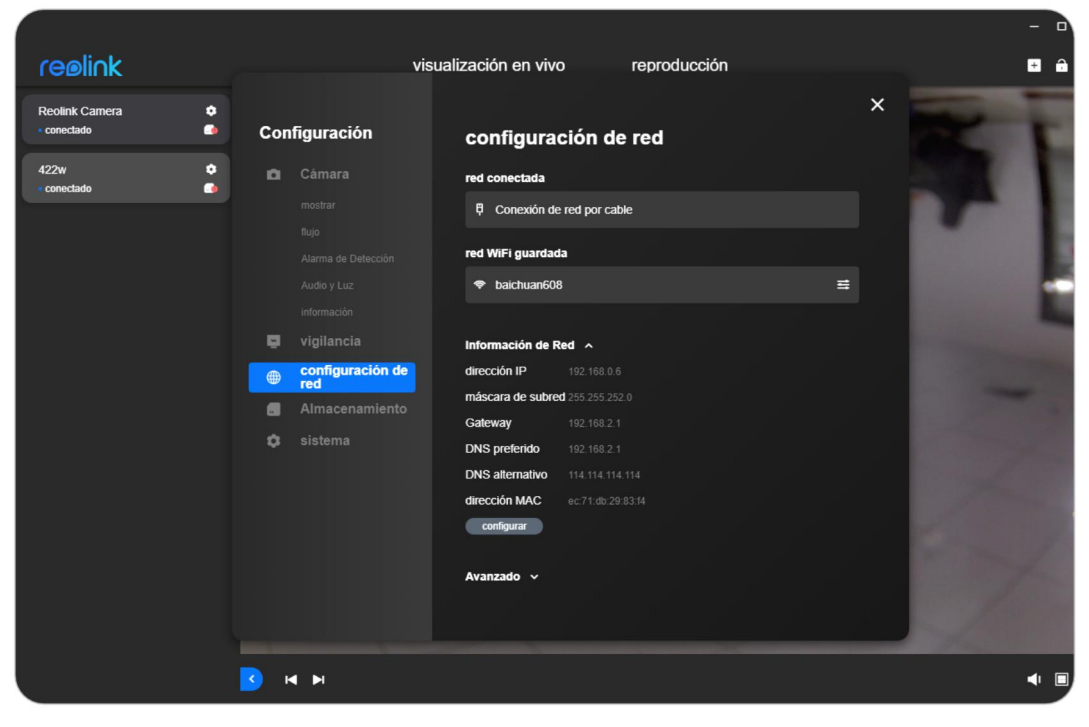

|     |                        |            | × |
|-----|------------------------|------------|---|
| ¢ C | configuración de WiFi  |            | × |
| \$  | conexión de red actual |            |   |
|     | baichuan608            | ÷          |   |
| •   | red inalámbrica 💿      |            |   |
| 0   | ChinaNet-hDAv-5G       | ê 🗢        |   |
|     | ChinaNet-VcQM-5G       | ê 🗧        |   |
| 6   | xs2018                 | ê 후        |   |
|     | ChinaNet-VcQM          | <b>^</b> ? |   |
|     | Reolink609_5G          | ê          |   |
|     | Reolink608             | ê 후        |   |
|     |                        | <b>^</b> - |   |
|     | ☑ agregar manualmente  |            |   |
|     |                        |            |   |
|     |                        |            |   |

También puede agregar la información WiFi manualmente.

|    |   |                       |                | × |
|----|---|-----------------------|----------------|---|
| •  | C | configuración de WiFi | ×              |   |
| Į. |   | baichuan608           | \$             |   |
| ٠  |   | red inalámbrica 💿     |                |   |
| •  |   | ChinaNet-hDAv-5G      | â <del>î</del> |   |
|    |   | ChinaNet-VcQM-5G      | â <del>°</del> |   |
|    |   | xs2018                | â              |   |
|    |   | ChinaNet-VcQM         | <b>a</b> 🜩     |   |
|    |   |                       |                |   |
|    |   | 🖪 agregar manualmente |                |   |
|    |   | SSID                  |                |   |
|    |   | Contraseña            | conectar       |   |
|    |   |                       |                |   |

# Tarjeta SD

# Comprobar/formatear la tarjeta Micro SD

Puede seguir los pasos a continuación para verificar o formatear la tarjeta micro SD en las cámaras Reolink a través del Reolink Client. Paso 1. Vaya a la **Configuración de dispositivo** > **Almacenamiento**.

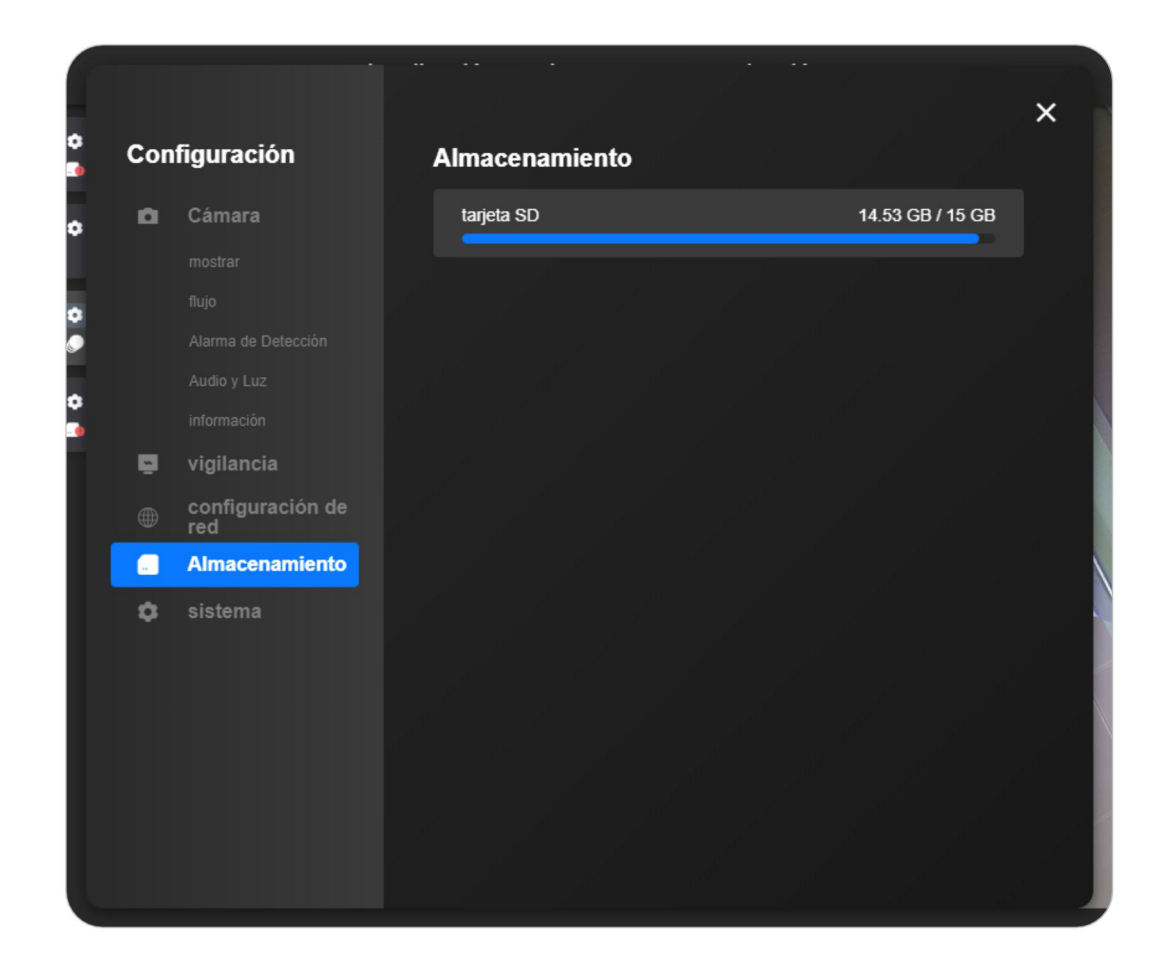

Paso 2. Puede consultar la información sobre esta tarjeta SD en esta página. También puede hacer clic en la tarjeta SD para formatear la tarjeta SD y luego hacer clic en **OK** para confirmar.

| on | figuración              | Almacena    | miento      |                  |
|----|-------------------------|-------------|-------------|------------------|
| a  | Cámara                  | tarjeta SD  |             | 14.53 GB / 15 GB |
|    |                         | of formatea | r 🔗 montaie | formatear        |
|    |                         |             | , includio  |                  |
|    |                         |             |             |                  |
|    |                         |             |             |                  |
|    |                         |             |             |                  |
| -  |                         |             |             |                  |
|    | configuración de<br>red |             |             |                  |
|    | Almacenamiento          |             |             |                  |
| \$ | sistema                 |             |             |                  |
|    |                         |             |             |                  |
|    |                         |             |             |                  |
|    |                         |             |             |                  |
|    |                         |             |             |                  |
|    |                         |             |             |                  |
|    |                         |             |             |                  |
|    |                         |             |             |                  |

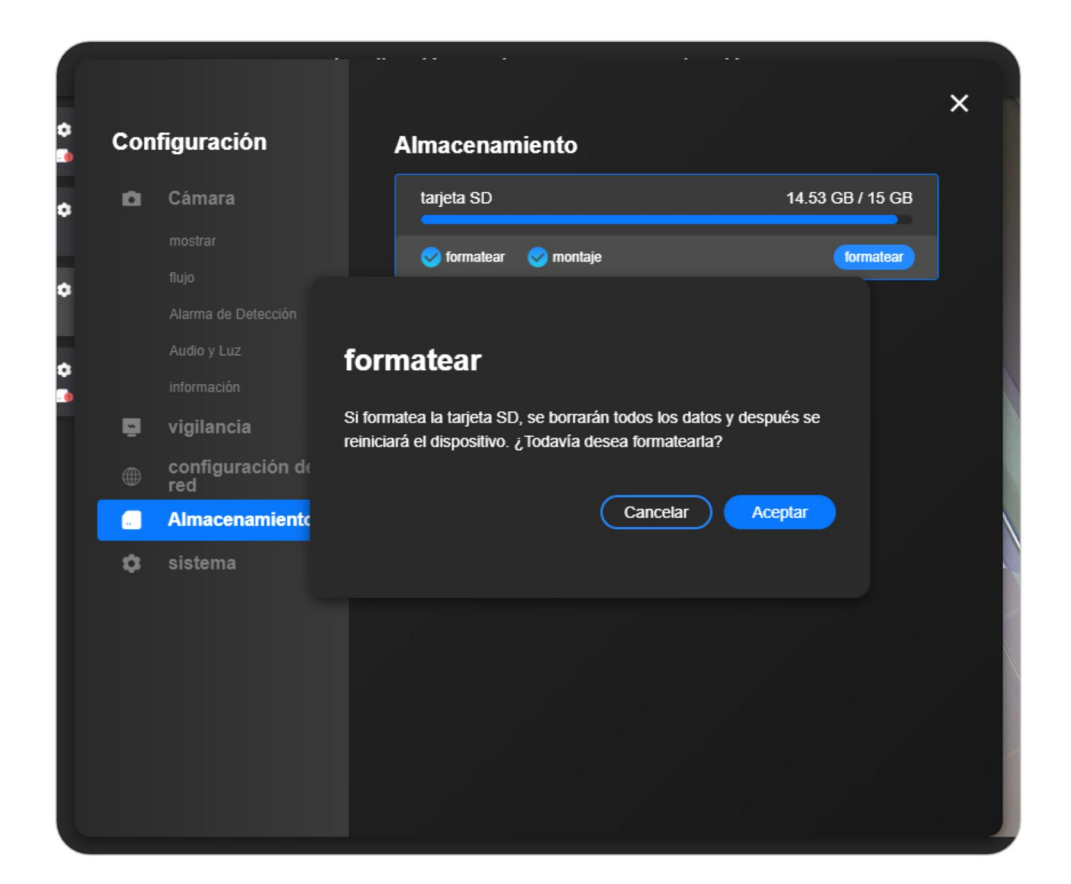

# Información del dispositivo

# Información del sistema y UID

### De cámaras

Método 1 Haga clic derecho en la cámara en la lista de dispositivos y haga clic en **Obtener información**.

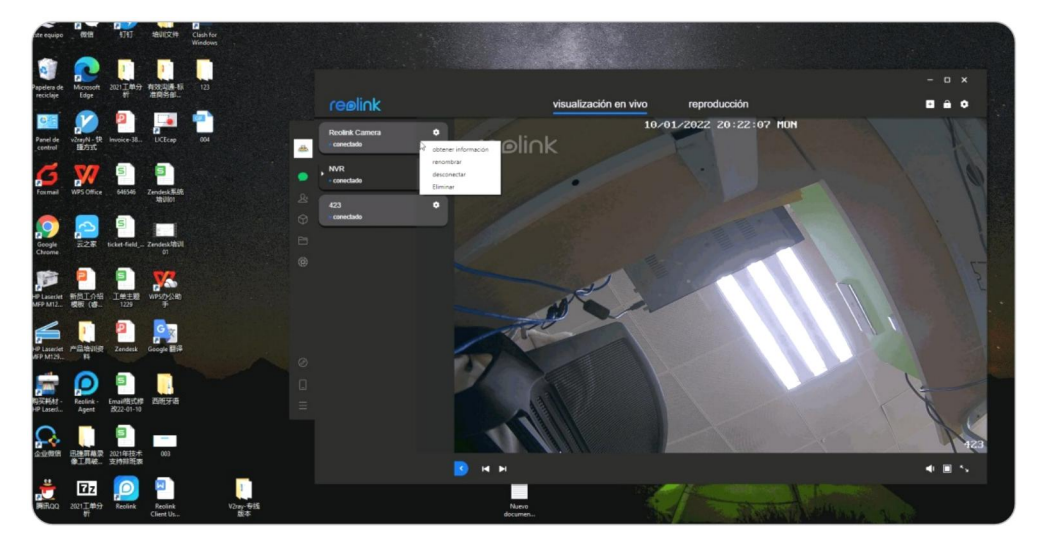

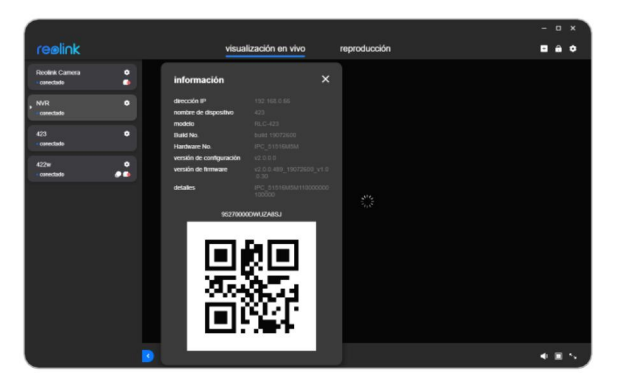

Método 2 Configuración de dispositivo > Cámara > Información.

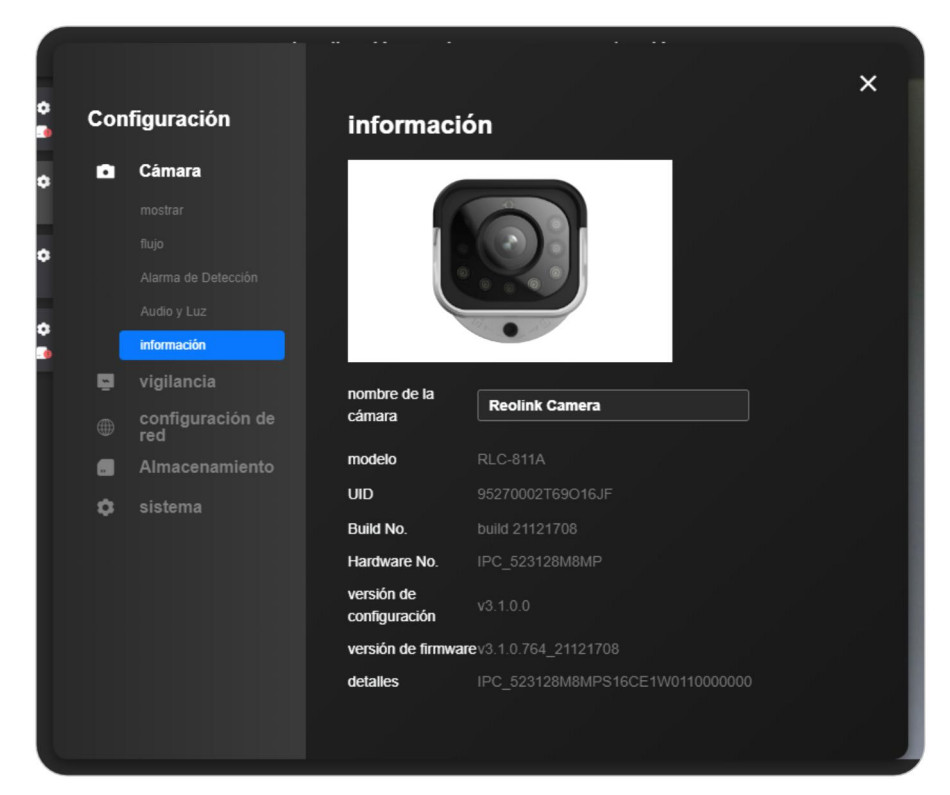

Para NVR

El primer método para NVR es el mismo que para las cámaras. Método 2 **Configuración de dispositivo > Sistema > Información**.

| Con | figuración              | información                 |           |
|-----|-------------------------|-----------------------------|-----------|
| ۵   | Cámara                  |                             |           |
|     |                         |                             |           |
|     |                         |                             |           |
|     |                         |                             |           |
|     |                         |                             |           |
| ų.  | vigilancia              |                             |           |
|     | configuración de<br>red | nombre de dispositivo       | NVR       |
|     | Almacenamiento          | modelo                      | RLN16-410 |
| ٠   | sistema                 | Build No.                   |           |
|     | Administración de       | Hardware No.                |           |
|     |                         | versión de<br>configuración |           |
|     | mantenimiento           | versión de firmware         |           |
|     | información             | detailes                    |           |
|     |                         |                             |           |

# Comprobar el estado de la batería

## Nota:

Esto solo está disponible para las cámaras alimentadas por batería. **Configuración de dispositivo** > **Batería**.

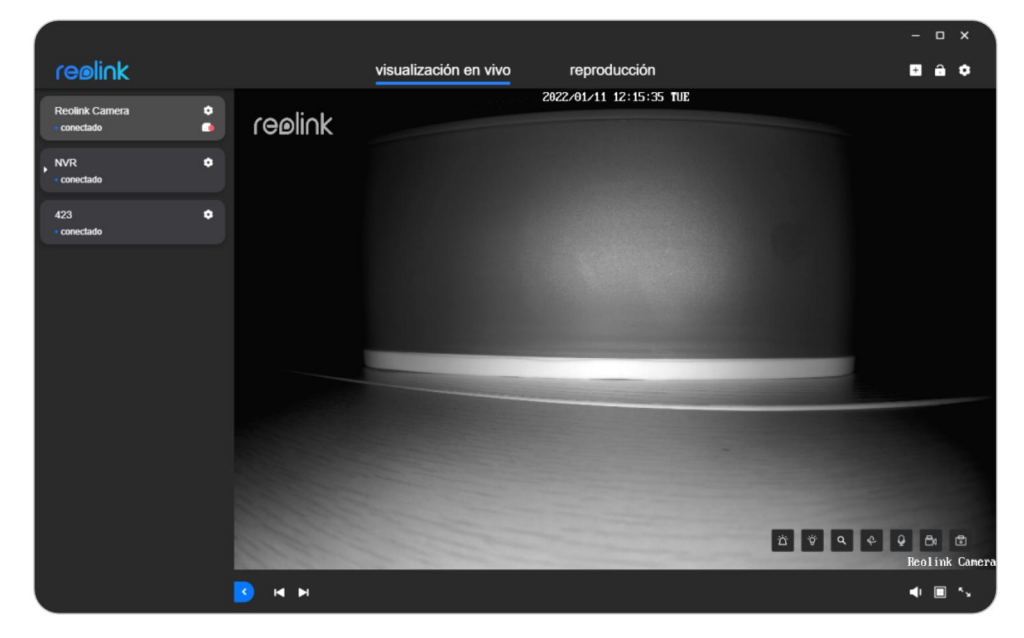

Puede verificar si la batería está cargada y el tiempo de funcionamiento en los últimos 30 días.

|    |                  |                                                                                                | ×      |
|----|------------------|------------------------------------------------------------------------------------------------|--------|
| Se | ttings           | Battery                                                                                        |        |
| ٥  | Camera           | Battery Usage 4000/                                                                            | 2      |
|    |                  | Charging                                                                                       | 0      |
|    |                  |                                                                                                |        |
|    |                  | Dunning time for last 30 days                                                                  |        |
|    | And and Light    | Running time includes the time taken to trigger alerts and access the device fro<br>or Client. | om app |
|    |                  | 1h                                                                                             |        |
| ۳  |                  | 40min                                                                                          |        |
|    | Network Settings |                                                                                                |        |
|    | Storage          | 30min                                                                                          |        |
| ٥  | System           | 20min Battery Usage Warning Threshold                                                          | r _    |
|    |                  |                                                                                                | 4      |
|    |                  | 08/28 09/03 09/09 09/15 09/21 09/                                                              | 26     |
|    |                  | Note: Find more tips on how to extend battery life here.                                       |        |

# Contraseña del dispositivo

Paso 1. Inicie Reolink Client e inicie sesión en su dispositivo.

Paso 2. Haga clic en **Configuración de dispositivo** > **Sistema** > **Gestión de usuarios**, luego seleccione el usuario y haga clic en el botón de **Cambiar la contraseña**.

| :on      | figuración                | usuario                                         |
|----------|---------------------------|-------------------------------------------------|
| Ø        | Cámara                    | Administrador admin actual                      |
|          |                           | dirección IP 192.168.3.28 cambiar la contraseña |
|          |                           |                                                 |
|          |                           | agregar usuarios                                |
|          |                           |                                                 |
|          |                           |                                                 |
| <u>n</u> | vigilancia                |                                                 |
|          | configuración de<br>red   |                                                 |
|          | Almacenamiento            |                                                 |
| ٥        | sistema                   |                                                 |
|          | Administración de usuario |                                                 |
|          |                           |                                                 |
|          |                           |                                                 |

### Notas

1. La contraseña de administrador se puede modificar mientras que el nombre "**admin**" no puede ser cambiado.

2. También puede agregar otros usuarios comunes, modificar su contraseña y eliminar usuarios en la interfaz de **Agregar usuario**.

3. La contraseña predeterminada está en blanco.

4. Para cámaras alimentadas por batería, solo hay un usuario "**admin**" y no admiten agregar otros usuarios comunes.

Paso 3. Escriba la contraseña anterior (si la contraseña anterior es la predeterminada, deje el campo de contraseña en blanco) y establezca una nueva contraseña, y luego haga clic en **Guardar**.

| Configuración                                       | usuario         |         |
|-----------------------------------------------------|-----------------|---------|
|                                                     |                 |         |
| cambiar la<br>contraseña antigua<br>introduzca aqui | contraseña<br>∞ | ×       |
| Contraseña                                          |                 |         |
| introduzca aquí                                     |                 |         |
| Confirmar la contraseña                             |                 |         |
| introduzca aquí                                     |                 |         |
|                                                     |                 | Guardar |
|                                                     |                 |         |
|                                                     |                 |         |
|                                                     |                 |         |

# Fecha y hora

Paso 1. Inicie Reolink Client e inicie sesión en su dispositivo, y luego vaya a

Configuración de dispositivo > Sistema > Fecha y hora.

Paso 2. Selecciona el Formato de tiempo y Formato de fecha según su hora local.

| Con | figuración                   | Fecha y hora        |      |
|-----|------------------------------|---------------------|------|
| ۵   | Cámara                       | (GMT+08:00) Beijing |      |
|     |                              | 2022/01/11 12:3     | 3:02 |
|     |                              | Formato de hora     |      |
|     |                              | formato de hora 🗸   |      |
|     |                              | formato de fecha    |      |
| ē   | vigilancia                   | AAAA/MM/DD 🗸        |      |
|     | configuración de<br>red      |                     |      |
|     | Almacenamiento               |                     |      |
| ٥   | sistema                      |                     |      |
|     | Administración de<br>usuario |                     |      |
|     | Fecha y hora                 |                     |      |
|     |                              |                     |      |
|     |                              |                     |      |
|     |                              |                     |      |
|     |                              |                     |      |

### NTP

Configuración de dispositivo > Configuración de red > Avanzado > Configuración NTP > Haga clic Configurar.

| Con | figuración                                                               | DNS preferido 192.168.2.1                                                                                                    |
|-----|--------------------------------------------------------------------------|----------------------------------------------------------------------------------------------------|
| a   | <b>Cámara</b><br>mostrar<br>flujo                                        | DNS alternativo 114.114.114.114<br>dirección MAC ec:71:db:dd:9e:fd<br>configurar                                                                                    |
| ē   | Auarma de Detección<br>Audio y Luz<br>Información<br>Vigilancia          | Avanzado A<br>activar UPnP<br>activar UID                                                                                                    |
|     | Almacenamiento                                                           | Desactivado el uso de UID, no se puede<br>agregar a otras plataformas este dispositivo con<br>su UID mientras tampoco está disponible para<br>la actual plataforma. |
| ¢   | sistema<br>Administración de<br>usuario<br>Fecha y hora<br>mantenimiento | activar DDNS<br>configuración de NTP<br>configurar                                                                                                    |
|     |                                                                          | configuración de puertos                                                                                                    |

Puede elegir el **Servidor NTP** y luego haga clic **Sincronizar**, y puede obtener el mensaje de "finalizado" en la parte inferior, que indica que la sincronización se ha realizado correctamente.

| Configuración                                                          |           |                     |  |
|------------------------------------------------------------------------|-----------|---------------------|--|
| configuraci     servidor NTP     pool.ntp.org     puerto NTP (1~65535) | ón de NTP | ×                   |  |
| 123<br>auto-sincronizar<br>sincronizar Cada (60-655<br>1440            |           |                     |  |
| mantenimiento                                                          |           | Sincronizar Guardar |  |

# Reiniciar y restaurar

Los siguientes pasos lo guiarán a través de cómo reiniciar o restaurar su cámara Reolink y NVR a través del nuevo Reolink Client.

Paso 1. por favor vaya a Configuración de dispositivo > Sistema >

Mantenimiento > Restaurar \circ Reiniciar.

Y puede configurar el Tiempo de reinicio automático para la cámara

| Con | figuración                   | actualización automática                                           |
|-----|------------------------------|--------------------------------------------------------------------|
| ۵   | Cámara                       |                                                                    |
|     |                              | actualización online                                               |
|     |                              | comprobar la última versión                                        |
|     |                              | actualización de firmware                                          |
|     |                              | navegar                                                            |
|     |                              | Restablecer la configuración                                       |
| ē   | vigilancia                   | Actualizar                                                         |
|     | configuración de<br>red      | reinicio automático                                                |
|     | Almacenamiento               |                                                                    |
| ٥   | sistema                      | programa de reinicio automático                                    |
|     | Administración de<br>usuario | cada domingo         •           02         •         00         • |
|     | Fecha y hora                 | configuración predeterminada                                       |
|     | mantenimiento                | restablecimiento                                                   |
|     |                              | reinicio                                                           |

Nota:

Restaurar devolverá la configuración de su cámara a su estado de fábrica.

# Actualizar el firmware

Puede seguir los pasos a continuación para actualizar el firmware de las cámaras/NVR Reolink a través del nuevo Reolink Client.

## Aviso

Asegúrese de haber descargado el firmware correcto para el modelo y la versión de su dispositivo desde el **Centro de descargas Reolink** y descomprimió el archivo.pak antes de actualizar.

Paso 1. Inicie Reolink Client e inicie sesión en su cámara/NVR, luego vaya a

Configuración de dispositivo > Sistema > Mantenimiento.

Paso 2. Haga clic en **Navegar** para seleccionar el archivo de firmware correcto y haga clic en **Ascender de categoría** para comenzar.

## Aviso

Si no desea restaurar la configuración de fábrica de su cámara o NVR, desactive la casilla de la opción **Actualizar archivo de configuración**.

| Configuración |                              | mantenimiento                                                                                                    |
|---------------|------------------------------|----------------------------------------------------------------------------------------------------|
| ۵             | Cámara                       | focalización automática                                                                                                    |
|               |                              |                                                                                                    |
|               |                              | actualización automática                                                                                                    |
|               |                              | a 💶 a shekara ka shekara shekara shekara shekara shekara ta shekara shekara |
|               |                              | actualización online                                                                                                    |
|               |                              | comprobar la última versión                                                                                                    |
| E.            | vigilancia                   | actualización do firmutaro                                                                                                    |
|               | configuración de<br>red      |                                                                                                    |
|               | Almacenamiento               | Restablecer la configuración                                                                                                    |
| ٠             | sistema                      | Actualizar                                                                                                    |
|               | Administración de<br>usuario | reinicio automático                                                                                                    |
|               |                              |                                                                                                    |
|               | mantenimiento                | programa de reinicio automático                                                                                                    |
|               |                              |                                                                                                    |

# 8. Preguntas frecuentes y solución de problemas

# **Preguntas frecuentes**

P1: ¿Cuál es la cantidad máxima de cámaras agregadas y mostradas a través del nuevo Reolink Client?

El nuevo Cliente no tiene límite en la cantidad de cámaras o NVR. Es decir, puede agregar tantas cámaras o NVR como desee.

P2: ¿Cuáles son los requisitos de la contraseña de protección para el Cliente Reolink?

La contraseña de protección del Cliente Reolink debe tener de 1 a 28 caracteres. No tiene restricciones en caracteres especiales.

P3: ¿Qué idiomas admite Reolink Client? Chino; Inglés; Francés; Alemán; Finlandeses; Sueco

# Resolución de problemas

Advertencia para el cliente Reolink del software antivirus Causa 1: Descarga no oficial Solución: Descargue el software en el Centro de descargas.

Causa 2: Advertencia falsa

Solución

1. Si el software antivirus le indica que Reolink Client no es seguro pero no impide la instalación, puede omitir la advertencia y continuar con la instalación.

2. Comuníquese con el proveedor del software antivirus para agregar el software Reolink a la lista blanca.

3. Desinstale el software antivirus actual e instale otro software antivirus que sea compatible con el software Reolink.

4. Si todo el software antivirus impide la instalación, comuníquese con el Soporte Reolink para obtener más ayuda.

Nota: Reolink Client es seguro y no representará ninguna amenaza para su computadora, puede estar seguro de usarlo.

Olvidé la contraseña para el nuevo cliente Reolink (Windows) Si configuró una contraseña de cliente en el cliente de Windows Reolink antes pero no puede recordarla, puede seguir estos pasos para resolver este problema. Paso 1. Vaya a la carpeta de **Datos de aplicación** manualmente ingresando a la carpeta de usuario en la unidad C. La ruta es C:\Users\ADMIN.

Paso 2. Vaya a la pestaña de **Vista** en la parte superior y verifique los **elementos ocultos** de la casilla de verificación, como se muestra a continuación:

| Archivo Inicio                | reolini<br>Co | c<br>mparti        | r I          | Vista                                    |                                                                               |             |                 |                                                                                                    |                                                                             | -                                  | □ ×<br>+ (2) |
|-------------------------------|---------------|--------------------|--------------|------------------------------------------|-------------------------------------------------------------------------------|-------------|-----------------|----------------------------------------------------------------------------------------------------|-----------------------------------------------------------------------------|------------------------------------|--------------|
| Panel de<br>navegación 🗸 🛄 Pa | anel de       | e vista<br>e detal | orevia<br>es | Iconos muy grandes Iconos medianos Lista | <ul> <li>Iconos grandes</li> <li>Iconos pequeños</li> <li>Detalles</li> </ul> | ^<br>↓<br>↓ | Ordena<br>por • | <ul> <li>Image: Agrupar por ▼</li> <li>Image: Agrupar columnas ▼</li> <li>r</li> <li>Hajustar todas las columnas</li> </ul> | Casillas de elemento Extensiones de nombre de archivo G Extensiones ocultos | Ocultar elementos<br>seleccionados | Opciones     |
| Pane                          | les           | -                  |              | D                                        | iseño                                                                         |             |                 | Vista actual                                                                                                    | Mostrar u ocultar                                                           |                                    |              |
| Eschtonio                     |               | <u></u>            | A            | ppData                                   | 27/11/                                                                        | /2021 14    | 4:45            | Carpeta de archivos                                                                                                    |                                                                             |                                    |              |
| Descargas                     |               | 1                  | P Bu         | úsquedas                                 | 27/11/                                                                        | /2021 14    | 4:46            | Carpeta de archivos                                                                                                    |                                                                             |                                    |              |
| 🗎 Documente                   | os            | *                  | 2 C          | ontactos                                 | 27/11/                                                                        | /2021 14    | 1:45            | Carpeta de archivos                                                                                                    |                                                                             |                                    |              |
| 📰 Imágenes                    |               | *                  | J D          | escargas                                 | 11/1/2                                                                        | 2022 08:    | 58              | Carpeta de archivos                                                                                                    |                                                                             |                                    |              |
| 3                             |               |                    | De           | ocumentos                                | 29/12/                                                                        | /2021 14    | 4:20            | Carpeta de archivos                                                                                                    |                                                                             |                                    |              |
| 4                             |               |                    | Es           | critorio                                 | 11/1/2                                                                        | 2022 12:    | 22              | Carpeta de archivos                                                                                                    |                                                                             |                                    |              |

Paso 3. Podrás ver la carpeta de **Datos de aplicación** en su carpeta de **Usuario**. Vaya a **Datos de aplicación > Itinerancia**, luego elimine el **volver a vincular** carpeta.

| L I I I I I I I I I I I I I I I I I I I | ming<br>Compa | rtir Vista                      |                                       |                  |      |     |                     | - | ×<br>~ ( |
|-----------------------------------------|---------------|---------------------------------|---------------------------------------|------------------|------|-----|---------------------|---|----------|
| ← → ~ ↑                                 | > Este        | e equipo → Disco local (C:) → l | Jsuarios > reolink > AppData > Roamin | g                | ~    | ō   | , Buscar en Roaming |   |          |
|                                         |               | Nombre                          | Fecha de modificación                 | Тіро             | Tama | año |                     |   |          |
| * Acceso rápido                         |               | Adobe                           | 27/11/2021 14:45                      | Carpeta de archi | ivos |     |                     |   |          |
| Escritorio                              | ×             | clash win                       | 11/1/2022 11:43                       | Carpeta de archi | ivos |     |                     |   |          |
| 👆 Descargas                             | *             | CloudHub                        | 29/11/2021 19:37                      | Carpeta de archi | ivos |     |                     |   |          |
| Documentos                              | *             | DingTalk                        | 24/12/2021 09:05                      | Carpeta de archi | ivos |     |                     |   |          |
| E Imágenes                              | *             | Foxmail7                        | 10/1/2022 19:26                       | Carpeta de archi | ivos |     |                     |   |          |
| 3                                       |               | kingsoft                        | 17/12/2021 15:29                      | Carpeta de archi | ivos |     |                     |   |          |
| 4                                       |               | Logishrd                        | 6/12/2021 19:18                       | Carpeta de archi | ivos |     |                     |   |          |
| 5                                       |               | Microsoft                       | 27/11/2021 14:56                      | Carpeta de archi | ivos |     |                     |   |          |
|                                         |               | - reolink                       | 11/1/2022 12:27                       | Carpeta de archi | ivos |     |                     |   |          |
| 2022-01                                 |               | Tencent                         | 23/12/2021 10:10                      | Carpeta de archi | ivos |     |                     |   |          |
| OneDrive                                |               | utForpc                         | 16/12/2021 17:08                      | Carpeta de archi | ivos |     |                     |   |          |

Paso 4. ¡Listo! Puede activar Reolink Client sin contraseña ahora.